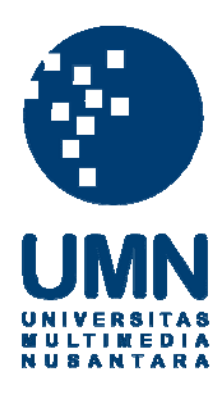

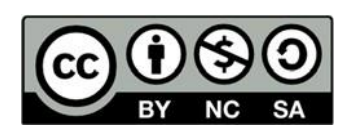

# Hak cipta dan penggunaan kembali:

Lisensi ini mengizinkan setiap orang untuk menggubah, memperbaiki, dan membuat ciptaan turunan bukan untuk kepentingan komersial, selama anda mencantumkan nama penulis dan melisensikan ciptaan turunan dengan syarat yang serupa dengan ciptaan asli.

# **Copyright and reuse:**

This license lets you remix, tweak, and build upon work non-commercially, as long as you credit the origin creator and license it on your new creations under the identical terms.

#### **BAB III**

## PELAKSANAAN KERJA MAGANG

### 3.1 Kedudukan dan Koordinasi

Kerja magang di SIRCLO (PT.Lingkar Niaga Solusindo) dimulai dari 15 Juni 2020 hingga 21 Agustus 2020 sebagai *Software Engineer* dalam divisi *Technology*. Kerja magang dilakukan secara *work from home* dikarenakan kondisi yang tidak memungkinkan untuk *work from office*. Tugas khusus dalam kerja magang ini terletak pada membangun template development kit (TDK) yang terdiri dari *userinterface*, pengujian serta dokumentasi setiap komponen yang akan menjadi *template store* yang terbuka secara *public*.

Koordinasi dilakukan dengan Bapak Handri Pangestiaji selaku Asst. Engineering Manager, Bapak Kenneth Darmawan Lay selaku Product Manager dari proyek ini, Sdr. Mohammad Labib selaku Pembimbing Lapangan dan Penanggung Jawab Bagian Storybook, serta karyawan-karyawan dalam squad team Store Template Priority yang terlibat dalam proses pembangunan TDK ini. Koordinasi pun dilakukan pada Sdri. Hanifa Zahra selaku People Operation untuk sistem absensi dan pelaksanaan seminar ataupun pertemuan virtual yang diadakan oleh perusahaan jika ada.

#### 3.2 Tugas yang Dilakukan

Selama kerja magang di SIRCLO (PT.Lingkar Niaga Solusindo) dilakukan, tugas yang dikerjakan sebagai *front-end developer*, yakni merancang storybook untuk melakukan pengujian terhadap setiap komponen dengan menggunakan *querymock* berdasarkan *graphQL* dari setiap komponen yang telah disediakan, merancang *user-interface* komponen sesuai desain yang telah dibuat oleh *squad team* UI/UX di *Figma* dengan memaksimalkan pengiriman *props* yang berupa *class* serta membuat dokumentasi untuk setiap dokumen agar dapat mempermudah *template writer* dalam membuat *template* baru.

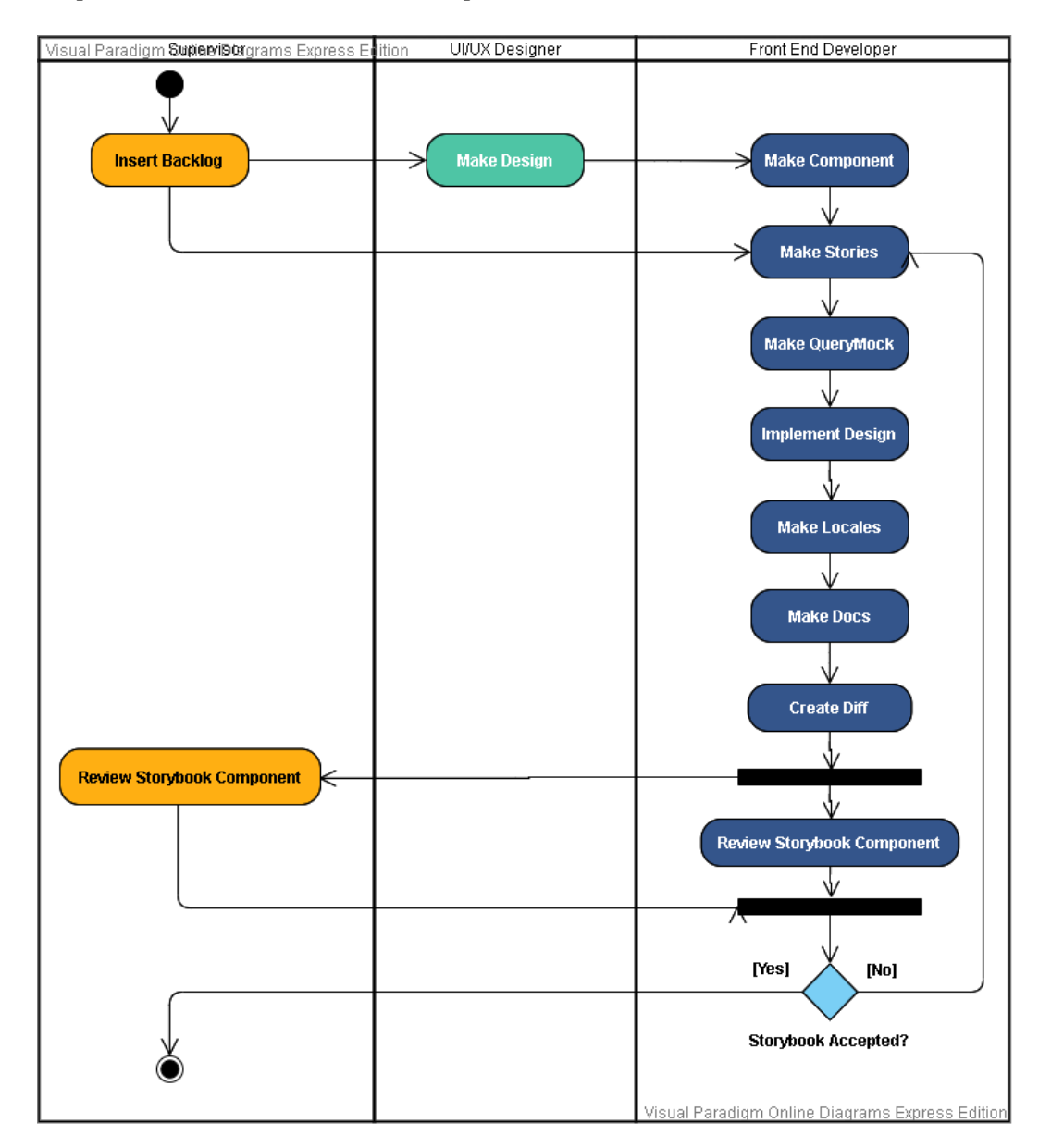

Gambar 3.1 Activity Diagram Alur Kerja Magang

Pada Gambar 3.1 dapat dilihat alur kerja magang yang dilaksanakan. Mulai dari *Supervisor*, yaitu *Project Manager* yang memasukkan *Backlog* untuk *UI/UX* 

Designer yang bertugas membuat desain template dan FrontEnd Developer yang bertugas mengimplementasikan desain template. Front End Developer terbagi menjadi 2 tugas, yaitu yang bertugas membuat komponen dan membuat stories dari komponen yang telah terbuat. Setelah komponen selesai dikerjakan oleh FrontEnd developer lain, penulis akan membuat stories Storybook berbasis Typescript. Dilanjutkan dengan pembuatan *querymock* untuk pengujian, implementasi desain sesuai dengan desain dari UI/UX Designer dan pembuatan locales untuk penggunaan dua Bahasa, yakni Bahasa Indonesia dan Bahasa Inggris serta pembuatan dokumentasi menggunakan adds-on Docs. Tugas diakhiri dengan pembuatan Diff dengan Arcanist untuk melakukan review bersama dengan Supervisor dan Tim Front End Developer lainnya melalui sarana Phabricator. Pada tahap review ini, akan dibahas mengenai kekurangan ataupun kesalahan stories yang telah dibuat. Jika pekerjaan Storybook telah benar maka akan disetujui dan pekerjaan selesai. Namun, jika terdapat kesalahan, Stories yang telah dibuat akan ditolak dan harus kembali membuat ulang stories ataupun hanya merevisi bagian kekurangan stories tersebut.

Model pengembangan yang digunakan dalam proyek ini adalah model *Agile Development*.

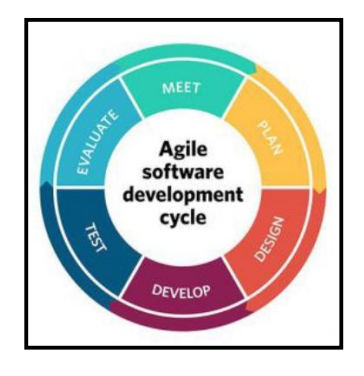

Gambar 3.2 Model Agile Development (Rizky, 2019)

Model *Agile Development* merupakan model proses *software* jangka pendek yang memerlukan adaptasi cepat terhadap perubahan dalam bentuk apapun. Model ini berpotensi untuk pengembangan *software* secara adaptif dan interaktif terhadap suatu perubahan. Penerapan Agile diharapkan dapat lebih cepat, produkif, *fast product delivery* dan mendapat *continuous feedback* baik dari eksternal maupun internal. Salah satu metode dari model *Agile* yang digunakan adalah Scrum.

Scrum merupakan *framework* untuk mengembangkan dan mempertahankan produk yang kompleks (Schwaber & Sutherland, 2017) dimana masalah adaptif yang kompleks dapat diatasi serta dapat secara produktif dan kreatif memberikan produk dengan nilai setinggi mungkin.

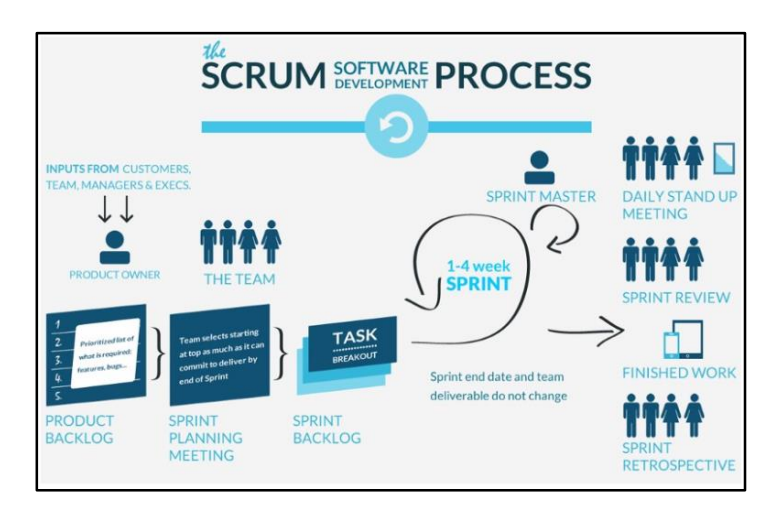

Gambar 3.3 Scrum Process

Kerangka kerja Scrum terdiri dari Tim Scrum, yaitu:

- Product Owner bertugas bertanggung jawab dalam mengelola Product Backlog.
- 2. *Scrum Master* bertugas memastikan Tim Scrum mengikuti teori, praktik dan aturan Scrum serta mengidentifikasi hal yang dapat membantu dan menghalangi *development team*.

3. *Development Team* bertugas mengatur permasalahan teknik pengerjaan proyek dan pembahasan yang lebih rinci, terdiri dari 3-9 orang.

Tahapan pada kegiatan scrum disebut *Sprint*. *Sprint* (Ken Schwabe & Jeff Sutherland, 2013) terdiri dari beberapa kegiatan, antara lain:

1. Sprint Planning

Pada kegiatan ini dilakukan pengenalan terhadap *product backlog* yang telah dibuat dan merencanakan pekerjaan yang akan dilaksanakan dalam *Sprint* selama 2 minggu kedepan yang disebut dengan *Sprint Backlog*. Kegiatan *Sprint Planning* ini dilakukan untuk mencapai tujuan dari *sprint* pada saat itu (*Sprint Goal*).

2. Daily Stand Up

Kegiatan *Daily Stand Up* dilakukan setiap hari pukul 16.40 – 16.50 WIB (maks. 10 menit) agar *Development Team* dapat mensikronisasikan pekerjaannya dan membuat perencanaan untuk 24 jam ke depan. Selain itu, kegiatan ini juga dapat meningkatkan komunikasi, mengidentifikasi hambatan untuk dihilangkan, mendukung pembuatan keputusan secara tepat serta meningkatkan tingkat pengetahuan tim. *Daily Stand Up* pada saat *work from home* dilakukan melalui dua media, yaitu *chat* melalui aplikasi Slack maupun *call* melalui *google meeting* jika diperlukan.

3. Sprint Review

Sprint Review diadakan diakhir Sprint untuk meninjau pekerjaan yang telah dikerjakan dan merubah Product Backlog bila diperlukan. Sprint Review harian dilakukan melalui sarana Phabricator yang dapat meminta ataupun memberikan review terhadap pekerjaan serta memberikan komentar mengenai pekerjaan yang dilakukan telah sesuai dengan backlog atau memerlukan perubahan. Sprint Review untuk memperbaiki *Product Backlog* yang diperlukan dilakukan setiap hari saat work from home.

# 4. Sprint Retrospective

Kegiatan ini dilakukan melalui google meeting setiap 2 minggu sekali pada hari Jumat setelah atau bersamaan dengan daily stand up pada hari itu. Sprint Retrospective bertujuan untuk meninjau diri sendiri dan membuat perencanaan mengenai peningkatan di Sprint berikutnya.

# 3.3 Uraian Pelaksanaan Kerja Magang

Terdapat fase-fase yang telah dilakukan dalam melaksanakan kerja magang dari awal hingga laporan magang selesai dibuat. Berikut keterangan *timetable* dari fase-fase tersebut yang dapat dilihat pada table 3.1.

| No  | Vagiatan                             | Ju | ni |   | Jı | ıli |   | A | Agustu | IS |
|-----|--------------------------------------|----|----|---|----|-----|---|---|--------|----|
| INO | Keglatali                            | 3  | 4  | 1 | 2  | 3   | 4 | 1 | 2      | 3  |
| 1   | Studi Literatur                      |    |    |   |    |     |   |   |        |    |
| 2   | Pelatihan                            |    |    |   |    |     |   |   |        |    |
| 3   | Implementasi User-<br>Interface (UI) |    |    |   |    |     |   |   |        |    |
| 4   | Pembuatan<br>Storybook               |    |    |   |    |     |   |   |        |    |
| 5   | Review Storybook                     |    |    |   |    |     |   |   |        |    |
| 6   | Dokumentasi                          |    |    |   |    |     |   |   |        |    |
| 7   | Pembuatan Laporan<br>Magang          |    |    |   |    |     |   |   |        |    |

Tabel 3.1 Timeline Pelaksanaan Kerja Magang

## 3.3.1 Studi Literatur

Kerja magang diawali dengan melakukan pembelajaran mengenai konsep web development pada minggu pertama, meliputi:

- NodeJS
- ReactJS
- React (Advanced)
- Redux
- Babel dan Webpack

Pembelajaran berpedoman pada silabus *Engineering Courses & Guides* yang tersedia dalam *Phabricator* SIRCLO.

| 🎯 SIRCLO 🛛 🐥 4 🗮 🖕 🖕                              |                                                                                                    | M = 🔟 =                                               | Q - Search Q           |
|---------------------------------------------------|----------------------------------------------------------------------------------------------------|-------------------------------------------------------|------------------------|
| Phriction > SIRCLO Tech > 1. Workflows > 3. Engin | neering Courses & Guides > Front End Introduction Course + Proj                                                                 |                                                       | # Index 🛛 New Document |
|                                                   | Front End Introduction Course + Project                                                                                         |                                                       |                        |
|                                                   | About<br>This course is designed to help developers catch up with the SIRCLO Commerce & Store Front End Tech Stack              | Edit Document     View History                        |                        |
|                                                   | Audience<br>This course is primarily aimed at Junior Developers with Intermediate understanding of concepts in Web Development. | Publish Draft     Move Document     X Delete Document |                        |
|                                                   | Author<br>SIRCLD: Engineering Department.                                                                                       | Printable Page     Subscribe     Mute Notifications   |                        |
|                                                   | Prerequisite                                                                                                    |                                                       |                        |
|                                                   | Syllabus                                                                                                    | Tags<br>None                                          |                        |
|                                                   | Loval Junior<br>Commitment 5 Days                                                                                               | Subscribers<br>None                                   |                        |
|                                                   | Lenguage English<br>How to pass Pass all assignments                                                                            |                                                       |                        |

Gambar 3.4 Silabus Engineering Courses & Guides – 1 (Sumber: Dokumentasi Internal Perusahaan)

| Chapters                                                               | Reart + Reart Router + Redux                                                                                                    |
|------------------------------------------------------------------------|----------------------------------------------------------------------------------------------------|
| 1 JavaScript (ECMAScript)                                              | Objective                                                                                                    |
| 2 React                                                                |                                                                                                    |
| 3 React (Advanced)                                                     | Learn the concept of React Router, Redux                                                                                                   |
| 4 React + Router + Redux                                               | Redux                                                                                                    |
| 5 Tools                                                                | Understand the need of Redux in React                                                                                                    |
| 6 Project                                                              | Redux and Why it's Good For You                                                                                                    |
|                                                                        | React Redux Tutorial for Beginners: The Definitive Guide (2018)                                                                            |
| JavaScript (ECMAScript)                                                | React + Router + Redux                                                                                                    |
| Objective                                                              | Redux with React Router                                                                                                    |
| Learn the difference between JavaScript and ECMAScript                 | React Router with Redux Integration                                                                                                    |
| Learn ECMAScript Version, every feature added to JavaScript since 2015 | Assignment                                                                                                    |
| Assignment                                                             | 1. Describe and demonstrate the following features                                                                                         |
| 1. Describe and demonstrate the following features                     | Reducers                                                                                                    |
| Module                                                                 | Store                                                                                                    |
| Classes                                                                | Container Components                                                                                                    |
| Arrow functions                                                        | Tools                                                                                                    |
| Variables (const/let)                                                  | Objective                                                                                                    |
| Asynchronous using Promises                                            |                                                                                                    |
| Paret                                                                  | <ul> <li>Learning third-party libraries &amp; tools for React Development</li> </ul>                                                       |
| Objective                                                              | Assignment                                                                                                    |
|                                                                        | 1. Install the following libraries & tools                                                                                                 |
| Learn the fundamentals of React                                        | Babel                                                                                                    |
| Practical                                                              | Webpack                                                                                                    |
| Concept                                                                | Project                                                                                                    |
| Assignment                                                             | Objection                                                                                                    |
| 1 Describe and descendents the following feet are                      | <u>OD/SLIVE</u>                                                                                                    |
| Components and Props                                                   | Create a simple react single-page app that implements features from all the assignments given.                                             |
| State and Lifecycle                                                    | Assignment                                                                                                    |
| React (Advanced)                                                       | 1. Your app, at a minimum, should demonstrate the following features                                                                       |
| Objective                                                              | App has a register page.                                                                                                    |
| Learn the arkianced concents of React                                  | App has a login page, and the user can be log out from app.                                                                                |
|                                                                        | A form that requires validation.                                                                                                    |
| Assignment                                                             | An action on that form that will redirect the user on completion / correct inputs.                                                         |
| 1. Describe and demonstrate the following features                     | A list rendered from fetching a JSON API (https://developers.themoviedb.org/3/getting-started     A list rendered from fetching a JSON API |
| Context                                                                | <ul> <li>A intergetion component using React Router.</li> </ul>                                                                            |
|                                                                        |                                                                                                    |
|                                                                        |                                                                                                    |

*Gambar 3.5 Silabus Engineering Courses & Guides – 2 (Sumber: Dokumentasi Internal Perusahaan)* 

Pelatihan *programming* dilakukan untuk mendalami pemahaman mengenai ReactJS secara *practical* dengan memanfaatkan *assignment project* dari silabus pada *Phabricator*. Pelatihan ReactJS-Redux pada minggu kedua dibimbing oleh Sdr. Muhammad Anova selaku *Junior Software Engineer* di SIRCLO. Selain pelatihan mengenai ReactJS, adapun pelatihan mengenai *framework* NextJS dan StorybookJS yang akan menjadi tugas penulis selama kerja magang dilaksanakan. Pelatihan mengenai *framework* NextJS dan StorybookJS dilaksanakan pada minggu ketiga yang dibimbing oleh Sdr. Muhammad Labib selaku *Junior Software Engineer* dan Penanggung Jawab Storybook pada proyek ini. Pelatihan selama 2 minggu tersebut diawasi oleh Bpk. Handri Pangestiaji selaku penanggung jawab *squad team* dan *Asst. Engineering Manager*.

Pelatihan yang dilakukan dengan menampilkan data dari API movieDB menggunakan ReactJS berbasis Javascript dan membuat fitur *Add Favorite* serta *Give Your Ratings* dengan memanfaatkan Nexus untuk menyimpan data. Berikut hasil pelatihan yang terlihat pada Gambar 3.6.

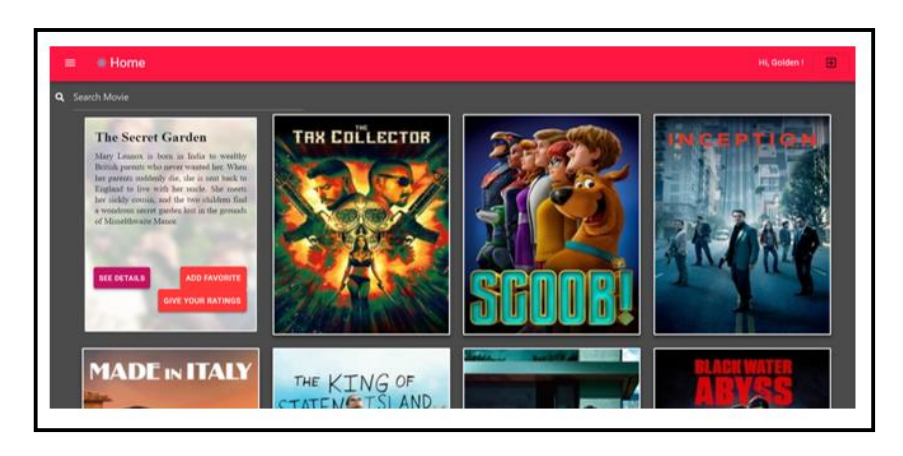

Gambar 3.6 Hasil Pelatihan Menggunakan ReactJS

Pada Gambar 3.7, melakukan pelatihan mengambil, menampilkan data dari React Redux serta membuat fitur *Remove Favorite* untuk menghapus data dari Redux.

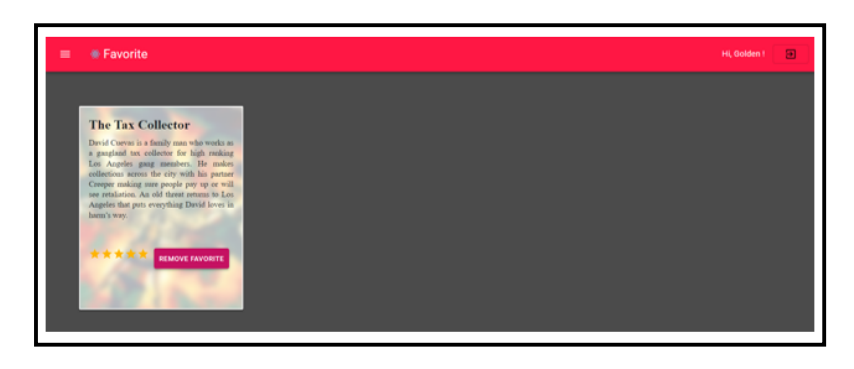

Gambar 3.7 Hasil Pelatihan Menggunakan ReactJS (2)

Pada Gambar 3.8, pelatihan dilakukan dengan merancang web *e-commerce* sederhana menggunakan *framework NextJS* dan memanfaatkan *Apollo GraphQL* untuk mengolah data.

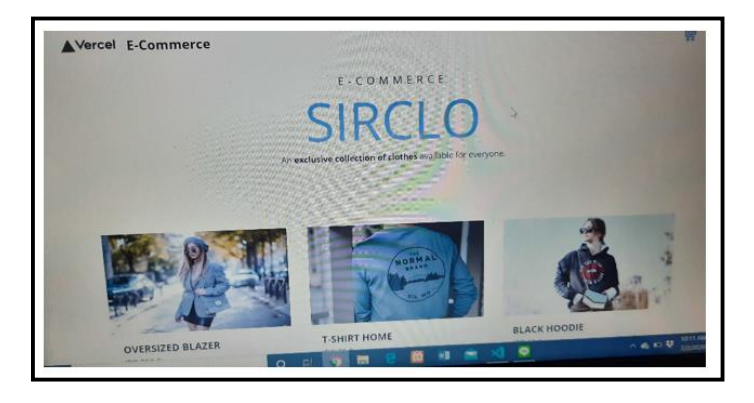

Gambar 3.8 Hasil Pelatihan Menggunakan NextJS

Pelatihan terakhir mengenai *StorybookJS*. Komponen web *e-commerce* yang telah dibuat sebelumnya, dirancang dalam *StorybookJS* untuk memvisualisasikan dan menguji setiap komponen web yang telah dibuat. Hasil pelatihan terlihat pada Gambar 3.9.

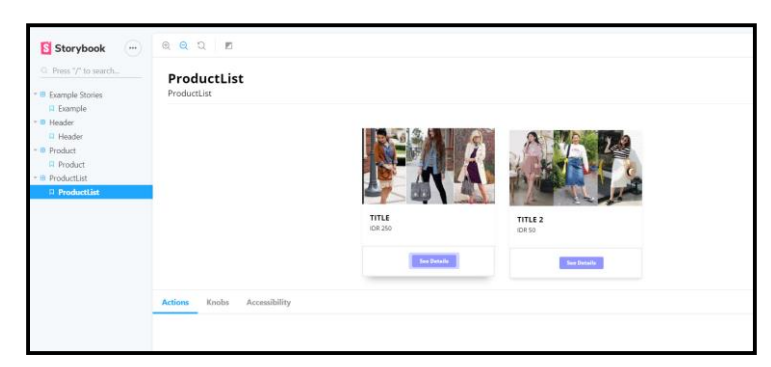

Gambar 3.9 Hasil Pelatihan StorybookJS

Dalam masa pelatihan, dilakukan juga sinkronisasi *environment* yang akan digunakan, yaitu *Operating System* Linux dengan Distro Manjaro dan *Arcanist*.

## 3.3.2 Implementasi User-Interface (UI)

Tahapan awal dalam merancang *template store* menggunakan storybook, penulis diminta untuk mengimplementasikan *User-Interface* (UI) terlebih dahulu ke setiap komponen *stories* yang telah dibuat. Desain UI berpedoman pada desain yang telah dibuat oleh UI/UX *Engineering* di *Figma*.

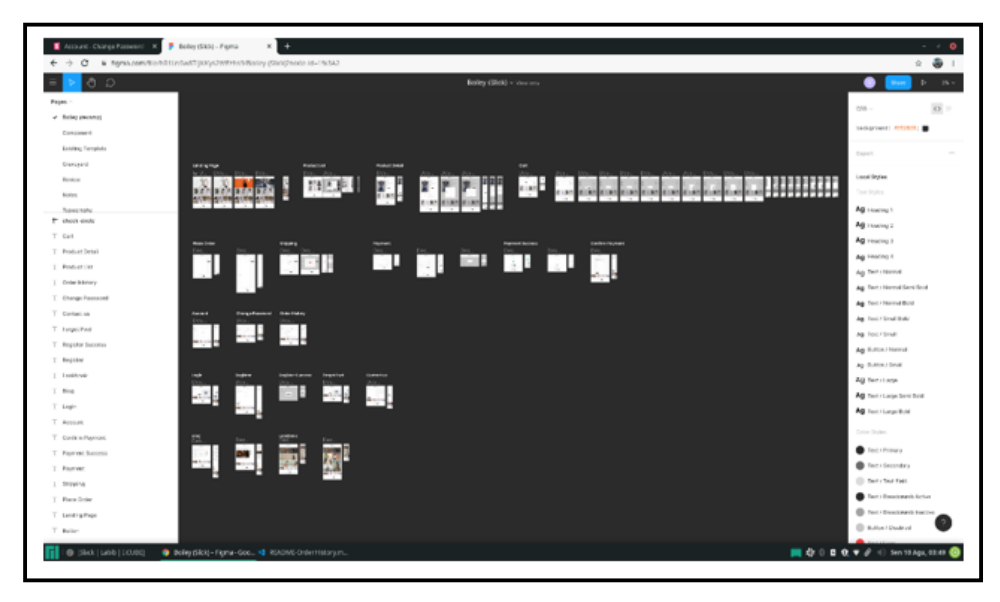

Gambar 3.10 Environment Figma dari UI/UX Engineer (Sumber: Dokumentasi Internal Perusahaan)

Dalam mengimplementasikan UI, dilakukan dengan mengirimkan *props class* ke setiap komponen yang membutuhkan. Pada tahap ini, perlu diperhatikan peranan *props* untuk memastikan bahwa penggunaan *props* di setiap komponen telah maksimal. Berikut beberapa *user-interface* dari komponen-komponen template Store Olympus:

| Photose (USD) • Secondaria (UP) |                    | BoileyStore                                       |
|---------------------------------|--------------------|---------------------------------------------------|
|                                 | What's Neves       | Shopa Collections Special Offen                   |
| Harris 3 Annual Delate          |                    |                                                   |
| Account Details                 |                    |                                                   |
| 옷 Accountinito                  |                    | Hi, Kenneth Darmawan Lay                          |
| Chonge Posseveri                |                    | You have 30 Points ()                             |
| I Circler Habory                | and home           | Renall Personal Direct                            |
| D- usgout                       | (Chapter)          |                                                   |
|                                 | Irrol              | servertular movies trypg malloom                  |
|                                 | Mobile Phone       | -12 538 629                                       |
|                                 | Cay                | purdenuit                                         |
|                                 | Postel Code        | jum v                                             |
|                                 | Addmin             | COPE Drees Office And DED Lenter 3                |
|                                 | A                  |                                                   |
|                                 | HI FI              |                                                   |
| HOME MOUTUS                     | STORES HOWNO (     | OURSTORE BETUND TERMS PREVACE FOLCE FA.Q. CONTACT |
|                                 | Register your erro | ETAY WEATED                                       |
|                                 |                    | f y () 0 0                                        |
|                                 | COPU               | RENT 200 FORTHER IT BLIVTOR ALL NUM BERVID        |

Gambar 3.11 User Interface Account Detail - Account Info

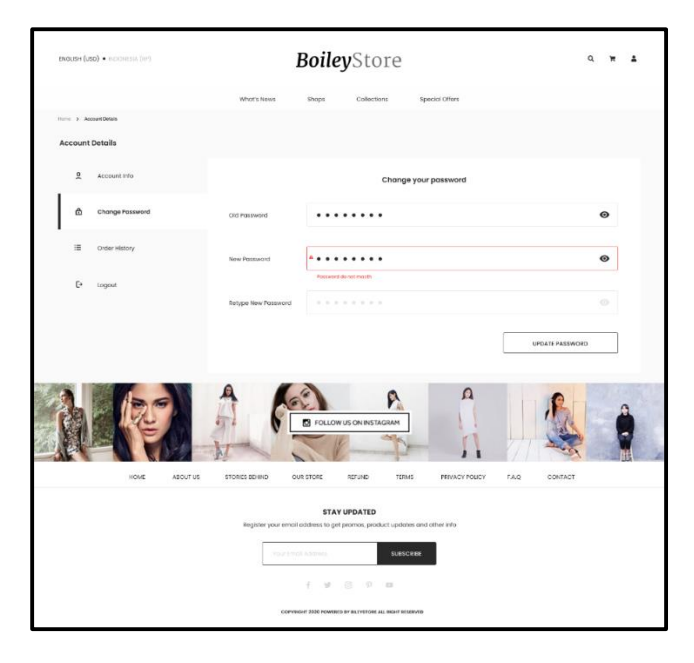

Gambar 3.12 User Interface Account Detail - Change Password

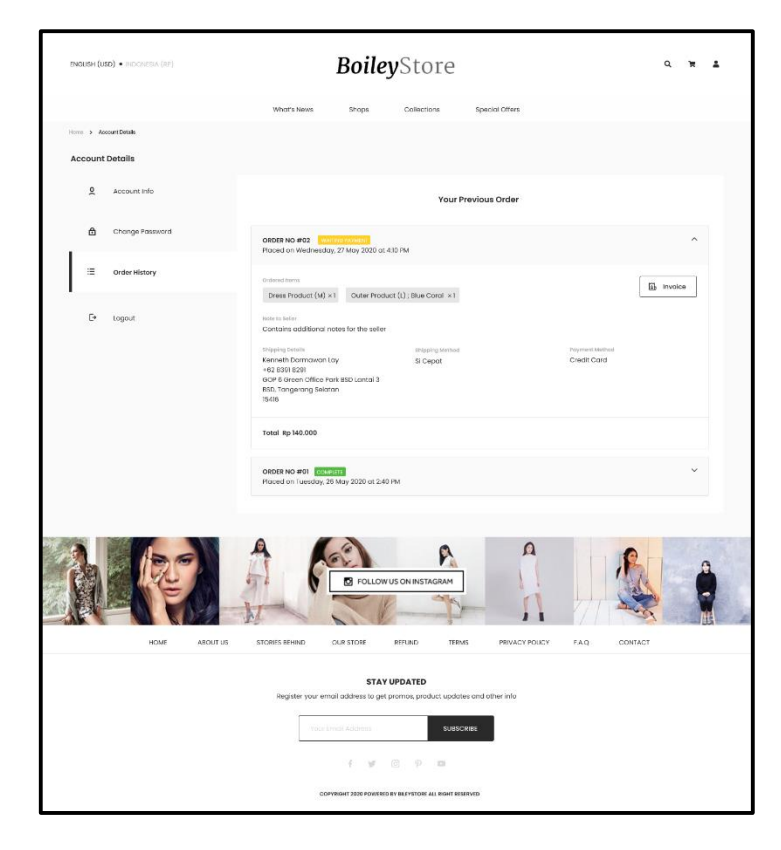

Gambar 3.13 User Interface Account Detail - Order History

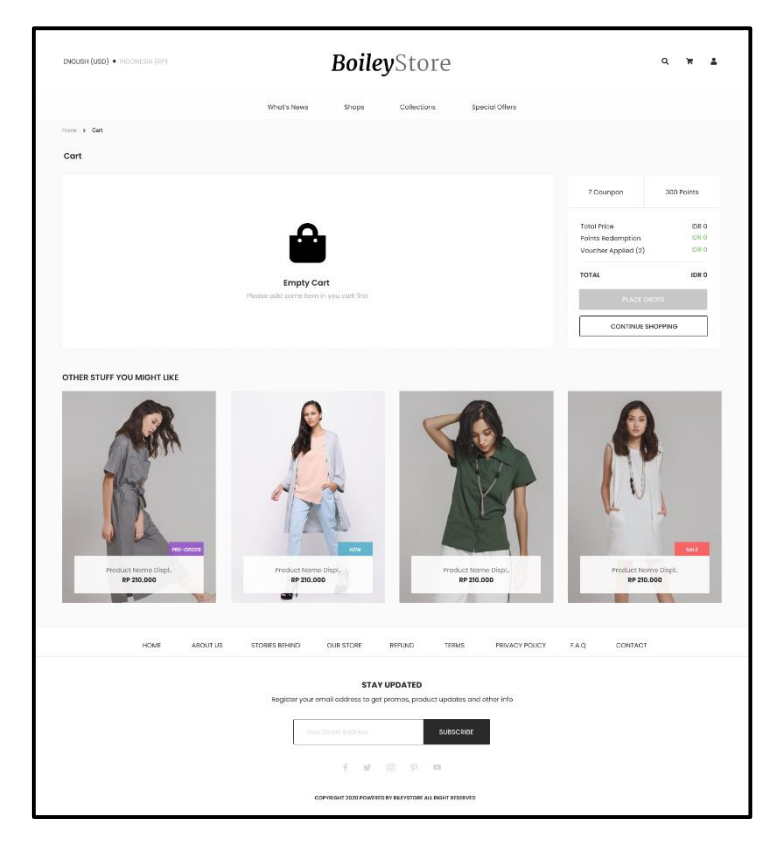

Gambar 3.14 User Interface Shopping Cart – Empty

| ENGLISH (USD) • INCOMPAN (IP) | BoileyStore                                                                               |
|-------------------------------|-------------------------------------------------------------------------------------------|
|                               | What's News Shops Collections Special Others                                              |
| Home > Mace Order             |                                                                                           |
| Place Order                   |                                                                                           |
|                               | Congretulations 1 Your order has been placed<br>Gran 0 Nat2008                            |
|                               | сонтяки вклачно сонтяки разлити                                                           |
| HOME AD                       | OUT US STORES BD IND OUR STORE REFUND TERMS PRIVACY POUCY F.A.Q. CONTACT                  |
|                               | STAY UPDATED<br>Register your email address to get promos, product updates and other into |
|                               | COPPERING 2023 POINTED & TRACTICAL AMENI RESERVED                                         |

Gambar 3.15 User Interface Complete Order

| (Neth Kith (1886)) • Includential (189) |                                                                                                    | Boile                       | <b>y</b> Store                    |                    | Q W 1     |
|-----------------------------------------|----------------------------------------------------------------------------------------------------|-----------------------------|-----------------------------------|--------------------|-----------|
|                                         | Whoi's News                                                                                                    | Shapa                       | Colectors.                        | Special Otters     |           |
| Res 3 AnnalOrais                        |                                                                                                    |                             |                                   |                    |           |
| F                                       | ayment Confirmation                                                                                                    |                             |                                   |                    |           |
|                                         | After you have mode your lid<br>transaction.<br>This creat will be automatical<br>BCA TB-TB-TB-TB<br>Mendle1008-008-000-000 | ik transfor, plaase         | nostly as by encoding th          | to dotais of the   |           |
|                                         | Drober ID                                                                                                    |                             |                                   |                    |           |
|                                         |                                                                                                    |                             |                                   |                    |           |
|                                         | Secretarities Date                                                                                                    |                             |                                   |                    |           |
|                                         |                                                                                                    |                             |                                   |                    |           |
|                                         | Account Name                                                                                                    |                             |                                   |                    |           |
|                                         | amount Transfored                                                                                                    |                             |                                   |                    |           |
|                                         |                                                                                                    |                             |                                   |                    |           |
|                                         | Paymentico                                                                                                    |                             |                                   |                    |           |
|                                         |                                                                                                    |                             |                                   |                    |           |
|                                         | tonal                                                                                                    |                             |                                   |                    |           |
|                                         |                                                                                                    |                             |                                   |                    |           |
|                                         | Beolyk Bie (digitized) ende d<br>No file chower<br>Constitute Provent                                                       | Choose fire                 |                                   |                    |           |
| Low and                                 | A FOREBAD                                                                                                    |                             |                                   |                    | 240 OSTAT |
|                                         | Dagatar your an                                                                                                    | STAY<br>of utilities to get | UPDATED<br>promot, product, sigda | cas and other into |           |
|                                         | . Main (                                                                                                    | na Idami                    | \$039                             | CARE               |           |
|                                         |                                                                                                    | 38. W                       | 8 9 9 <b>9</b>                    |                    |           |
|                                         | 100                                                                                                    | VENDOR COLORISE             | CAVES PARTORY AN INCOMPON         | 04042              |           |

Gambar 3.16 User Interface Payment Confirmation

| IGUSH (USD) • INDONESIA (8P)            |                   | Boile        | <b>y</b> Stor              | e             |                 |                                                | о. ж. 2                                            |
|-----------------------------------------|-------------------|--------------|----------------------------|---------------|-----------------|------------------------------------------------|----------------------------------------------------|
|                                         | Whot's News       | Shope        | Collections                | Spe           | cial Offers     |                                                |                                                    |
| ms 3 Place Order                        |                   |              |                            |               |                 |                                                |                                                    |
| lace Order                              |                   |              |                            |               |                 |                                                |                                                    |
| Customer information                    | 2 Shipping Detail |              | ) (1)                      | Poyment Me    | that            | Coupon (2)                                     | 150 Points                                         |
|                                         |                   |              | Already                    | have an accou | int? Login Here | Total Price<br>Points Redamp<br>Voucher Applie | Rp 630.000<br>tion - Rp 5.000<br>d (2) - Rp 30.000 |
| Full Norrie                             |                   |              |                            |               |                 | TOTAL                                          | Rp 600.000                                         |
| Your Name                               |                   |              |                            |               |                 | c                                              | HECKOUT                                            |
| Inol                                    |                   |              |                            |               |                 | CONT                                           | INUE SHOPPING                                      |
| Your Email                              |                   |              |                            |               |                 |                                                |                                                    |
| Vobile Phone                            |                   |              |                            |               |                 |                                                |                                                    |
| Your Mobile Phone                       |                   |              |                            |               |                 |                                                |                                                    |
|                                         |                   |              |                            |               |                 |                                                |                                                    |
| Olty                                    |                   |              |                            |               |                 |                                                |                                                    |
|                                         |                   |              |                            |               |                 |                                                |                                                    |
| Postal Code<br>Your Postal Code         |                   |              |                            |               |                 |                                                |                                                    |
|                                         |                   |              |                            |               |                 |                                                |                                                    |
| Your Address                            |                   |              |                            |               |                 |                                                |                                                    |
|                                         |                   |              |                            |               |                 |                                                |                                                    |
|                                         |                   |              |                            |               |                 |                                                |                                                    |
| <ul> <li>Sign up on Account</li> </ul>  |                   |              |                            |               |                 |                                                |                                                    |
| Sand to efferent editions?              |                   |              |                            |               |                 |                                                |                                                    |
| and the providence of the second second |                   |              |                            |               |                 |                                                |                                                    |
|                                         |                   |              |                            |               |                 |                                                |                                                    |
| HOME ABOUT US                           | STORIES BEHIND C  | OUR STORE    | REFUND                     | TERMS         | FRIVACY POLICY  | FAQ CON                                        | TACT                                               |
|                                         |                   |              |                            |               |                 |                                                |                                                    |
|                                         | Register your amo | STAY         | UPDATED<br>promos, product | updates and   | other info      |                                                |                                                    |
|                                         | Your En           | noli Address |                            | SUBSCRIBE     |                 |                                                |                                                    |
|                                         |                   |              |                            |               |                 |                                                |                                                    |

Gambar 3.17 User Interface Place Order - Customer Information

| ENGLISH (USD) • INDOMESIA (1997) | Boile                                    | <b>ey</b> Store                                          |                |               | Q W | ÷ |
|----------------------------------|------------------------------------------|----------------------------------------------------------|----------------|---------------|-----|---|
|                                  | What's News Shops                        | Collections Spr                                          | ocial Offers   |               |     |   |
| Home > Place Order               |                                          |                                                          |                |               |     |   |
| Place Order                      |                                          |                                                          |                |               |     |   |
| 1 Customer Information >         | 2 Shipping Details                       | > 3 Payment Me                                           | ethod          |               |     |   |
| Credit Card                      |                                          | VISA                                                     |                |               |     |   |
| O Ronk Transfer                  |                                          | will" A PCR                                              | R              |               |     |   |
| O Payment Gateway                |                                          |                                                          |                |               |     |   |
|                                  |                                          |                                                          |                |               |     |   |
| HOME ABOUT US                    | STORIES BEHIND OUR STORE                 | REFUND TERMS                                             | PRIVACY POLICY | F.A.Q CONTACT |     |   |
|                                  | STA<br>Register your email address to gr | Y UPDATED<br>at promos, product updates and<br>SUBSCRIBE | other info     |               |     |   |
|                                  | f W                                      | © 9 <b>•</b>                                             | •              |               |     |   |
|                                  | COPYRIGHT 2020 POWER                     | IED BY BILEYSTORE ALL RIGHT RESERVED                     |                |               |     |   |

Gambar 3.18 User Interface Place Order – PaymentMethod

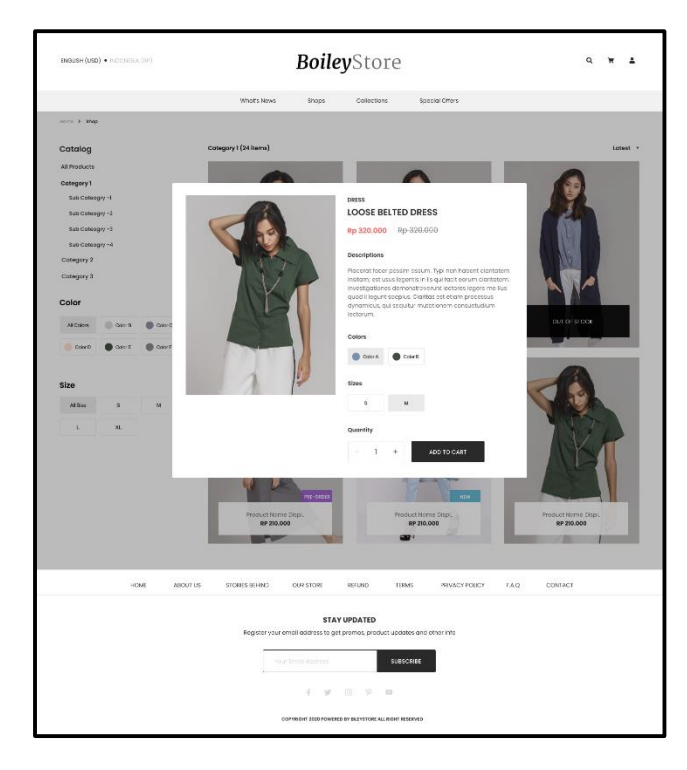

Gambar 3.19 User Interface ProductList – QuickView

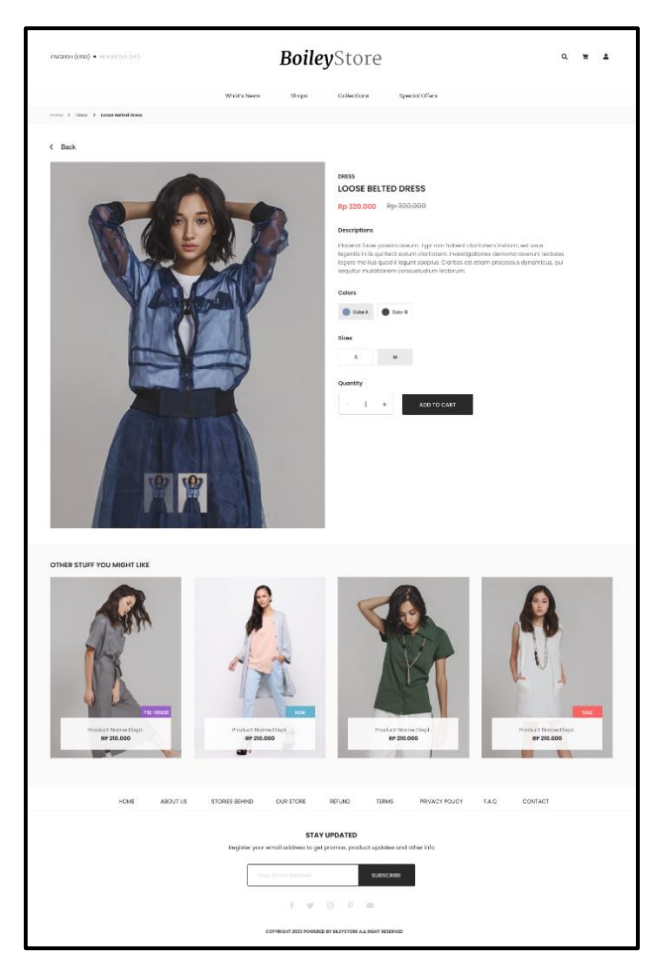

Gambar 3.20 User Interface Product Details

#### 3.3.3 Pembuatan Storybook

Ketika telah dirasa mengerti dan maksimal dalam penggunaan *props* pada setiap komponen, penulis dipercaya untuk mulai mengimplementasikan storybook sendiri. Dalam pembuatan *stories* berdasar pada *TDK Kanban Backlog* yang tersedia dalam *Workboard*. *Workboard* terbagi menjadi 3 status, yaitu:

- 1. Backlog, yaitu *tasks* yang harus dikerjakan saat *sprint* berlangsung.
- 2. In Progress, yaitu *task* yang sedang dikerjakan atau sedang menunggu hasil *review* dari *reviewer*.
- 3. Done, yaitu *task* yang telah selesai dikerjakan serta di-*review*.

|                                 | Projects > Store SaaS & Template > Workbergeren Store SaaS & Template > Workbergeren | pard                                 |                                                  |      |
|---------------------------------|----------------------------------------------------------------------------------------------------|--------------------------------------|--------------------------------------------------|------|
| SIRCLO<br>STORE                 | TDK Kanban Backlog 510 💽 🖌                                                                                                    | TDK Kanban in Progress 210 📴 🖌       | TDK Kanban Done 2710                             | o: / |
|                                 | Unbreak Now!                                                                                                    | Unbreak Now!                         | -> Unbreak Now!                                  |      |
|                                 | → Needs Triage                                                                                                    | → Needs Triage                       | → Needs Triage                                   |      |
| Store SaaS & Template Workboard | T12164 Lookbook Categories                                                                                                    | T12177 Prepayment                    | T12100 Static page main content<br>(T9787)       |      |
| Members                         | T12166 Lookbook Main Content                                                                                                    | T12169 Reset Password (Flow Lengkap) | T12099 Static page categories at sidebar (19786) |      |
| at Manage                       | T12173 Render / lebih tepatnya links<br>untuk render invoice                                                                                                    | 🔶 High                               | A TOK Docs                                       | G    |
|                                 |                                                                                                    | Normal                               | T12095 Product List "Stickers"                   | G    |
|                                 | T12175 Metadata SEO                                                                                                    | -> Low                               | T12170 View Member Details                       | -    |
|                                 | T12178 Security                                                                                                    | <ul> <li>Wishlist</li> </ul>         | A TOK Doct                                       |      |
|                                 | A TDK Docs                                                                                                    |                                      | T12172 Member Order History                      | G    |
|                                 | 🤟 High                                                                                                    |                                      | T12171 Change (Bukan Reset)                      |      |
|                                 | → Normal                                                                                                    |                                      | Password                                         | G    |
|                                 | 🦂 Low                                                                                                    |                                      | T12097 Quick View (79767)                        |      |
|                                 | → Wishlist                                                                                                    |                                      | A TOK Docs                                       | G    |
|                                 |                                                                                                    |                                      | T12098 Register Member (T9745)                   | G    |

Gambar 3.21 Workboard TDK Kanban

Pembuatan storybook memanfaatkan Bahasa pemrograman *Typescript* yang setiap komponen terdiri dari 3 komponen utama, 2 komponen tambahan untuk data jika diperlukan. Tiga komponen utama, antara lain:

## 1. File Stories (.tsx)

Digunakan untuk membuat *story* untuk setiap komponen dengan memanggil komponen tersebut dan mengirim props yang dibutuhkan oleh komponen tersebut.

## 2. File Styling (.css)

Digunakan untuk membuat *styling* pada setiap komponen agar menyerupai desain di *Figma* dengan mengirimkan *props* berupa class yang berisikan desain tersebut. Pada bagian ini, dilakukan juga pengujian sehingga *props* yang dikirimkan telah mencakup desain di *Figma*.

## 3. File ReadMe (.md)

Digunakan untuk membuat dokumentasi dari *story* suatu komponen. Dokumentasi terdiri dari, definisi komponen, kegunaan komponen, atribut komponen, props komponen serta cara menggunakan komponen tersebut. Hal ini yang akan digunakan oleh *template writer* untuk mempermudah mereka dalam memahami setiap komponen.

#### Sedangkan dua komponen tambahan, terdiri dari:

1. File Locales (.json)

Pada proyek ini, terdapat *file locales* terdiri dari 2 file JSON yang masingmasing digunakan untuk mewakili Bahasa, yaitu Bahasa Inggris dan Bahasa Indonesia.

## 2. File queryMock (.ts)

Digunakan untuk membuat *query* tiruan dari setiap komponen yang memiliki *graphQL*. Hal ini dimaksudkan untuk menguji *graphQL* yang digunakan telah tersinkronisasi dengan baik pada komponen tersebut atau masih terdapat kesalahan.

Berikut beberapa *stories* Storybook yang telah dibuat oleh penulis selama kerja magang dilaksanakan:

1. Komponen AccountInfo

Komponen AccountInfo menampilkan informasi-informasi mengenai pengguna. Komponen ini terdiri dari beberapa *sub-component* yang berisikan berbagai informasi pengguna yang ditampilkan dalam bentuk *sidebar*. Berikut *sub-component* dari AccountInfo:

- Compare

  Andrehonden

  Andrehonden

  Andrehonden

  Andrehonden

  Andrehonden

  Andrehonden

  Andrehonden

  Andrehonden

  Andrehonden

  Andrehonden

  Andrehonden

  Andrehonden

  Andrehonden

  Andrehonden

  Andrehonden

  Andrehonden

  Andrehonden

  Andrehonden

  Andrehonden

  Andrehonden

  Andrehonden

  Andrehonden

  Andrehonden

  Andrehonden

  Andrehonden

  Andrehonden

  Andrehonden

  Andrehonden

  Andrehonden

  Andrehonden

  Andrehonden

  Andrehonden

  Andrehonden

  Andrehonden

  Andrehonden

  Andrehonden

  Andrehonden

  Andrehonden

  Andrehonden

  Andrehonden

  Andrehonden

  Andrehonden

  Andrehonden

  Andrehonden

  Andrehonden

  Andrehonden

  Andrehonden

  Andrehonden

  Andrehonden

  Andrehonden

  Andrehonden

  Andrehonden

  Andrehonden

  Andrehonden

  Andrehonden

  Andrehonden

  Andrehonden

  Andrehonden

  Andrehonden

  Andrehonden

  Andrehonden

  Andrehonden

  Andrehonden
- a. Sub-Komponen MyAccount

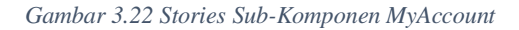

Sub-komponen *MyAccount* ditunjukkan pada Gambar 3.22 yang menampilkan informasi mengenai akun pengguna dari *querymock* yang dibuat dari graphQL *query* GET\_ACCOUNT\_DETAIL. Informasi pengguna terdiri dari Nama Depan, Nama Belakang, Jenis kelamin, Telepon genggam, Alamat, Kode pos, Kota dan E-mail. Adapun tombol edit yang dapat digunakan oleh pengguna untuk memperbarui informasi akun pengguna.

### b. Sub-Komponen EditAccount

| ress "/" to search             | 2_Usage   Component<br>Account Into | Account                    |  |
|--------------------------------|-------------------------------------|----------------------------|--|
| NTRODUCTION                    |                                     |                            |  |
| et Started                     |                                     | Terra Depan                |  |
| Installation                   | Alkan Soys                          | bel                        |  |
| Inon<br>Assells Description    | Salarah Pasanan                     | Name Debiary 1             |  |
| April 1 - Charles              |                                     | Japa                       |  |
| 5 A 6 E                        | Ulsoh Kata Sandi                    | ans fataris *              |  |
| imponent                       |                                     | Pa                         |  |
| Account                        | Kahaar                              | Sitem Grossen <sup>1</sup> |  |
| Account Info                   |                                     | OF COMMENT                 |  |
| Article<br>Article Composition |                                     | local t                    |  |
| luto Comelete                  |                                     | 15 intern                  |  |
| Banner                         |                                     |                            |  |
| Checkput Process               |                                     | Note the                   |  |
| Footer                         |                                     |                            |  |
| Header                         |                                     | 123 °                      |  |
| Login                          |                                     | 10.75                      |  |
| Lookbook                       |                                     | bar "                      |  |
| Lockbook Single                |                                     | enal@enal.com              |  |
| PTODUCT                        |                                     |                            |  |

Gambar 3.23 Stories Sub-Komponen EditAccount

Pada Gambar 3.23 menunjukan sub-komponen *EditAccount* ketika tombol edit pada sub-komponen *MyAccount* ditekan. Sub-komponen ini berisikan *form* yang dapat digunakan pengguna untuk mengubah informasi akun. *Form* ini memiliki beberapa *field* bersifat *required* atau harus diisi dan terdapat *field* yang diisi dengan diketik maupun memilih opsi dari *dropdown* yang telah disediakan, seperti *field* Jenis Kelamin yang menyediakan dua opsi, yaitu Pria dan Wanita.

|                                                                            | Canvas Notes @ @ D 🕅 | a Xà                                                                                                    |
|----------------------------------------------------------------------------|----------------------|----------------------------------------------------------------------------------------------------|
| Q. Press "/" to search                                                     | Aloun Saya           | Nama Depan *                                                                                                    |
| Get Started                                                                | Sejarah Pesanan      | Nama Bidalang *                                                                                                    |
| - D Component<br>- D Account<br>R Account Info                             | Ubah Kata Sandi      | Jaya<br>Jenis Salanin *                                                                                                    |
| - © Article<br>R Article<br>- © Article Categories                         | Keluar               | Pria  Pria Pria Privato International Privato International Privat |
| Anticle Categories     Matta Complete     Banner                           |                      | Warita<br>- 081/21/80/88/1                                                                                                    |
| O Checkout Process     O Footer     O Header                               |                      | Alamat *<br>J.Sukarno                                                                                                    |
| <ul> <li>I Lopin</li> <li>I Lopitaok</li> <li>I Lopitaok Single</li> </ul> |                      | Kode Ros * 15678                                                                                                    |
| B Product     D Product Detail     B Register                              |                      | Kota*                                                                                                    |
| B Reset Password     Custom Hooles                                         |                      | Jakarta 🗸                                                                                                    |
|                                                                            |                      | email@email.com                                                                                                    |
| Storybook 6.0.22 is available!                                             |                      | KBINBALI SIMPAN                                                                                                    |

Gambar 3.24 Stories Sub-Komponen EditAccount Dropdown

Selain itu, adapun 2 tombol yaitu, tombol kembali untuk kembali ke halaman sebelumnya, yaitu sub-komponen *MyAccount* dan tombol simpan untuk menyimpan perubahan informasi yang telah dilakukan.

#### c. Sub-Komponen OrderHistory

Sub-komponen *OrderHistory* merupakan sub-komponen yang menampilkan daftar riwayat pesanan yang telah dipesan oleh pengguna. Pada komponen ini dibuat *querymock* berdasarkan *query* ORDER\_HISTORY kemudian menampilkannya. Informasi riwayat pesanan, terdiri dari: Nomor Pesanan, Tanggal Pesanan, Status Pesanan, Barang yang dipesan, Catatatn untuk penjual, Detail Pengiriman, Metode Pengiriman, Metode Pembayaran, serta Total Harga pesanan.

Tampilan *Order History* tersedia dalam 2 opsi, yaitu dalam bentuk *table* dan *accordion*. Pada Gambar 3.25 dapat dilihat komponen *OrderHistory* menggunakan tampilan accordion.

| ress "/" to search                                                                                                    | 2_Usage   Component<br>Account Info | LAccount                                                                                                    |        |
|----------------------------------------------------------------------------------------------------|-------------------------------------|----------------------------------------------------------------------------------------------------|--------|
| t Started<br>Installation<br>I18n<br>ApolloProvider                                                                              | Akun Saya                           | Nomor Pesanan #01                                                                                                    |        |
| 5 A 6 E                                                                                                    | Sejarah Pesanan                     | Ditempatkan pada Thursday, January 01, 1970, 7:00 AM                                                                                                    |        |
| Account Infe                                                                                                    | Ubah Kata Sandi                     | Tarang yang dipesan<br>Halto Order History N2<br>Order History Ne-2 x1                                                                                                    | Faktur |
| Article Categories<br>Auto Complete<br>Benner<br>Checkout Process<br>Footer<br>Header<br>Lookbook<br>Lookbook<br>Lookbook Single | Kehear                              | Catalan and A Poglani<br>Catalan persibili<br>Dieti Progelinani<br>Castione billing Anter molt<br>OESSA222544 MOLT<br>ASAlamine<br>ASSA2<br>ASAlamine<br>ASSA2<br>ASALAMINE<br>ASSA2 |        |
| Product<br>Product Detail<br>Register<br>Reset Password                                                                          |                                     | Jumlah IDR 400,000.00<br>Kantu Mendapat ??? Pain                                                                                                    |        |
| om Hooks                                                                                                    |                                     | Nomor Pesanan #02 manufactory                                                                                                    |        |

Gambar 3.25 Stories Sub-Komponen OrderHistory dengan tampilan Accordion

Pada tampilan accordion, ada 2 status yang dibedakan melalui warna latar, yakni status *waiting for payment* dengan *background* kuning dan status *complete* dengan *background* hijau.

Pada Gambar 3.26 menunjukan sub-komponen *OrderHistory* dengan tampilan tabel.

| SIRCLO     O                                                                                                    | Carrow Note: Q Q D D D<br>2_Usage   Component.A<br>Account info | Account          |                                           |               |                      |                   | \$           | C @ d |
|----------------------------------------------------------------------------------------------------|-----------------------------------------------------------------|------------------|-------------------------------------------|---------------|----------------------|-------------------|--------------|-------|
| 2_USA6E<br>Component<br>BAccount<br>Account Info                                                                                                    | Akun Saya                                                       | Nomor<br>Pesanan | Barang                                    | Jumlah        | Metode<br>Pembayaran | Metode Pengiriman |              |       |
| Article     Article Categories     Article Categories     Auto Complete     Banner                                                                            | Sejarah Pesanan                                                 | 01               | Hallo Order History<br>Order History ke-2 | Rp 400.000,00 | Waiting for Payment  | OKE               | Lihat Faktur |       |
| Checkout Process     B Footar     Header                                                                                                    | Ubah Kata Sandi                                                 | 02               | Hallo Order History<br>Order History ke-2 | Rp 400.000,00 | Waiting for Payment  | OKE               | Lihat Faktur |       |
| Cogin     Costbook     Costbook     Costbook     Costbook     Costbook     Product     Product Detai      Product Detai      Reset Rossword      Custom Hooks | Keluar<br>Story Source                                          |                  |                                           |               |                      |                   |              |       |

Gambar 3.26 Stories Sub-Komponen OrderHistory dengan tampilan Table

Adapun tombol faktur yang jika ditekan akan merujuk ke halaman *invoice* berdasarkan nomor pesanan tersebut. Jika data *query* tidak berisi atau belum ada pesanan yang dilakukan oleh pengguna maka tampilan akan terlihat seperti Gambar 3.27.

| <b>•</b>                                                                                                    | Canvas Notes Q Q Q            | 2 0               | X @ Ø |
|----------------------------------------------------------------------------------------------------|-------------------------------|-------------------|-------|
| SIRCLO     Press "/" to search      I_INTRODUCTION      Get Stated                                                                                                    | 2_Usage   Com<br>Account Info | nponent.Account   |       |
| 2 _ U SA 6 E<br>- D Component<br>- B Account<br>C Account Info                                                                                                    | Alaun Saya                    | Tiɗak Ada Pesanan |       |
| B Article     B Article Categories     B Asto Complete                                                                                                    | Sejarah Pesanan               |                   |       |
| •      •      •      •      •      •      •      •      •      •      •      •      •      •      •      •      •      •      •      •      •      •      •      •      •      •      •      •      •      •      •      •      •      •      •      •      •      •      •      •      •      •      •      •      •      •      •      •      •      •      •      •      •      •      •      •      •      •      •      •      •      •      •      •      •      •      •      •      •      •      •      •      •      •      •      •      •      •      •      •      •      •      •      •      •      •      •      •      •      •      •      •      •      •      •      •      •      •      •      •      •      •      •      •      •      •      •      •      •      •      •      •      •      •      •      •      •      •      •      •      •      •      •      •      •      •      •      •      •      •      •      •      •      •      •      •      •      •      •      •      •      •      •      •      •      •      •      •      •      •      •      •      •      •      •      •      •      •      •      •      •      •      •      •      •      •      •      •      •      •      •      •      •      •      •      •      •      •      •      •      •      •      •      •      •      •      •      •      •      •      •      •      •      •      •      •      •      •      •      •      •      •      •      •      •      •      •      •      •      •      •      •      •      •      •      •      •      •      •       •      •      •      •      •      •      •      •      •      •      •      •      •      •      •      •      •      •      •      •      •      •      •      •      •      •      •      •      •      •      •      •      •      •      •      •      •      •      •      •      •      •      •       •       •       •       •       •       •       •       •       •       •       •       •       •       •       •       •       •       •       •       •       •       •       •       •       •       • | Ubah Kata Sandi               |                   |       |
| > @ Header<br>> @ Login<br>> @ Lookbook                                                                                                    | Keluar                        |                   |       |
| Conkbook Single     Oroduct     Oroduct     Oroduct Detail     Oroduct Detail     ORegister     ORegister                                                                                                    | Story Source                  |                   |       |

Gambar 3.27 Stories Sub-Komponen OrderHistory Kosong

#### d. Sub-Komponen ChangePassword

Sub-komponen ChangePassword berfungsi untuk merubah kata sandi akun pengguna tertentu. Untuk mengubah kata sandi, pengguna harus menekan menu Ubah Kata Sandi yang kemudian ID pengguna akan disimpan dalam *query* CHANGE\_PASSWORD untuk menentukan pengguna saat ini, lalu pengguna harus memasukkan kata sandi lama, kata sandi baru dan konfirmasi kata sandi baru. Konfirmasi kata sandi baru akan *enabled* jika kata sandi baru telah dimasukkan, jika kata sandi baru belum dimasukkan maka *field* konfirmasi kata sandi baru akan bersifat *disabled*. Setiap masukkan *field* pada sub-komponen ini akan ditampilkan dalam bentuk *password*, dan terdapat tombol dengan *icon* mata untuk menampilkan masukkan dalam bentuk *alphabet*, seperti yang ditunjukkan pada Gambar 3.28.

| SIRCLO .                                                                         | Canwas Notes 이 이 이 기 회            |                   | 20 | Ċ. | Ð |
|----------------------------------------------------------------------------------|-----------------------------------|-------------------|----|----|---|
| Press "/" to search      I_INTRODUCTION      Get Startad                         | 2_Usage   Compone<br>Account Info | ent.Account       |    |    | Î |
| 2_USAGE                                                                          |                                   |                   |    |    | I |
| B Account     Account Info                                                       | Akun Saya                         | Kata Sandi Lama * |    |    | 1 |
| Article Categories     Auto Complete                                             | Sejarah Pesanan                   | Kata Sandi Baru * |    |    |   |
| Banner     Brockout Process     B Footer                                         | Ubah Kata Sandi                   | abode 🔹           |    |    |   |
| <ul> <li>B Header</li> <li>Login</li> <li>B Lookbook</li> </ul>                  | Keluar                            | ۰                 |    |    |   |
| Cookbook Single     E Product     Product Detail     Register     Reset Password |                                   | SIMPAN            |    |    |   |

Gambar 3.28 Stories Sub-Komponen ChangePassword

# 2. Komponen Artikel

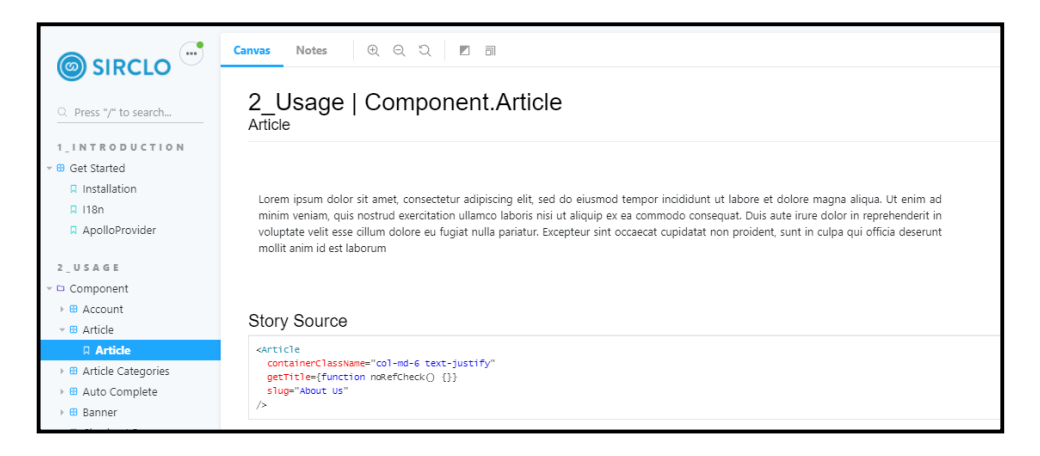

Gambar 3.29 Stories Komponen Article

Komponen artikel merupakan komponen baru yang ingin diterapkan oleh SIRCLO untuk *template Store*. Artikel ini berisikan informasi mengenai kategori artikel tertentu. Tampilan artikel akan berbentuk paragraf, seperti yang ditujukkan Gambar 3.29. Komponen Artikel ini akan membuat *querymock* berdasarkan graphQL *query* ARTICLE\_QUERY sesuai dengan *slug* yang dipilih pada komponen *Article Categories*.

3. Komponen Article Categories

|                        | Canvas Notes Q Q C I 🔟 🗊               |
|------------------------|----------------------------------------|
| Q Press "/" to search  | 2_Usage   Component.Article Categories |
| 1_INTRODUCTION         |                                        |
|                        |                                        |
| Installation           | (1775 CO)                              |
| 📮 I18n                 | KALEGORI                               |
| ApolloProvider         | How to Order                           |
| 2 _ U S A G E          |                                        |
| - 🗅 Component          | FAQ                                    |
| + 😁 Account            |                                        |
| - 😁 Article            | About Us                               |
| Article                |                                        |
| - 🙂 Article Categories |                                        |
| Article Categories     |                                        |
| > 🗄 Auto Complete      |                                        |
| Banner                 | Story Source                           |

Gambar 3.30 Stories Komponen ArticleCategories

Komponen Article Categories terlihat seperti pada Gambar 3.30 menampilkan kategori dari artikel-artikel yang tersedia, seperti Cara melakukan pesanan, FAQ dan About Us. Kategori artikel ini didapat dari *querymock* yang dibuat berdasarkan graphQL *query* ARTICLE\_CATEGORIES.

4. Komponen Checkout Process

Komponen *Checkout Process* merupakan komponen yang digunakan ketika pengguna ingin melakukan pemesanan setelah memilih barang yang ingin dipesan. *Checkout Process* terdiri dari 3 step *checkout process* yang masing-masing terdapat komponen-komponennya sendiri dan beberapa komponen lainnya.

a. Sub-Komponen Checkout Step 1

Sub-komponen *Checkout Step* 1 terdiri dari 2 sub-komponen lain, yaitu komponen *Cart* dan komponen *Order Summary*. Sub-komponen ini akan menampilkan keranjang belanja dari barang yang ingin dipesan dan subtotal dari semua barang tersebut. Namun, karena data *cart* mengalami perubahaan saat *sprint* terakhir masa magang penulis, maka *querymock cart* tidak dapat dibuat sehingga keranjang belanja akan terdeteksi kosong dan ketika tidak ada barang dalam

keranjang belanja, maka tampilan komponen akan terlihat seperti pada Gambar 3.31.

|                                                                                                    | Canvas Noter Q. Q. Q. M. S.          |                   | X & B        |
|----------------------------------------------------------------------------------------------------|--------------------------------------|-------------------|--------------|
| C. Press "/" to search<br>1_INTRODUCTION<br>+ © Get Started                                                                         | 2_Usage   Component.Checkout Process |                   |              |
| 2_USAGE Companent GAccount GArcicle GArcicle GArcicle                                                                               | You have not added any item.         | Gunakan Voucher   | Poin Tersisa |
|                                                                                                    | <b>A</b>                             | Subtotal          | IDR 0.00     |
| Checkout Step 2 ( Place Order 1) Checkout Step 2 ( Place Order 2) Checkout Step 2 ( Place Order 2) Checkout Step 2 ( Place Order 3) |                                      | continue shopping | PLACE ORDER  |

Gambar 3.31 Stories Komponen Checkout Step 1

# b. Sub-Komponen Checkout Step 2

Sub-komponen Checkout Step 2 memiliki 3 sub-komponen lain didalamnya,

antara lain:

• Sub-komponen Place Order 1

| SIRCLO Can<br>is 1/7 to search                                                                                                    | Noter Q Q Q E B<br>2_Usage   Component.Ch<br>Checkout Step 2 ( Place Order 1)                                                               | eckout Pro | cess             |   |                |                             |              |
|----------------------------------------------------------------------------------------------------|----------------------------------------------------------------------------------------------------|------------|------------------|---|----------------|-----------------------------|--------------|
| A G E<br>Donard                                                                                                    | Customer Informations                                                                                                    | >          | Shipping Details | > | Payment Method | Gunakan Voudher             | Poin Tersisa |
| court<br>court<br>co | Do you have account? ClickLogin<br>& reis sysme region existent<br>Nama *<br>Nama *<br>Telepon Cenegan *<br>Salamat *<br>Alamat *<br>Kata * |            |                  |   |                | Subtotal<br>antine shapping | IDR 0.       |
| Payment<br>Continuation )<br>Checkout Rep 8 (<br>Thank You )<br>Cart<br>Customer Detail<br>Order Summary<br>Payment<br>Conformation<br>Payment Method<br>PrePayment                                                                                                    | Kofe Pos *<br>Kode Pos<br>Dmal *<br>Emai<br>Mitodo Pongiliman<br>Okrim ka Aunat Lan                                                         |            |                  |   |                |                             |              |

Gambar 3.32 Stories Sub-Komponen Place Order 1

Dapat dilihat melalui Gambar 3.32, sub-komponen *Place Order* 1 berisikan *form* yang harus diisi oleh pengguna mengenai informasi pengguna.

• Sub-Komponen Place Order 2

Sub-komponen *Place Order* 2 merupakan komponen yang berisikan informasi detil mengenai metode pengiriman. Jika sub-komponen ini melewati *form customer Information* pada sub-komponen Place Order 1, maka akan

ditampilkan *warning* yang memberitahukan bahwa form tersebut harus diisi terlebih dahulu.

|                                                                                       | Cannas Notes Q. Q. D. 20                                                                                                    |                            | X @ Ø        |
|---------------------------------------------------------------------------------------|----------------------------------------------------------------------------------------------------|----------------------------|--------------|
| Q. Press "/" to search<br>1_INTRODUCTION<br>> Get Started                             | 2_Usage   Component.Checkout Process<br>Checkout Step 2 ( Place Order 2)                                                                                                    |                            |              |
| 2 _ U SA 6 E<br>~ © Component<br>> @ Account<br>> @ Article                           | Customer Information > Shipping Details > Payment Method                                                                                                    | Gunakan Voucher            | Poin Tersisa |
| Article Categories     Auto Complete     Banner     Checkout Process                  | You have to complete place order form first                                                                                                    | Subtotal continue shopping | IDR 0.00     |
| Checkout Step 1 Checkout Step 2 ( Place Order 1) Checkout Step 2 ( Place Order 2)     | SHIPPING METHOD<br>Tidak-Ada Pengriman                                                                                                    |                            |              |
| Checkout Step 2 (<br>Place Order 3)<br>Checkout Step 3 (<br>Payment<br>Canfirmation ) | Story Source                                                                                                    |                            |              |
| Checkout Step 3 (<br>Thank You )<br>R Cart<br>R Customer Detail<br>Order Summary      | ethy classman-form<br>othy classman-formation<br>ethy classman-formation<br>ethy classman-formation<br>othy classman-formation<br>ethy classman-formation<br>e |                            |              |
| Payment<br>Confirmation<br>Payment Method<br>PrePayment                               | <pre>effs classing="colorid-d-files.sing=tem-center"&gt;</pre>                                                                                                    |                            |              |

Gambar 3.33 Stories Sub-Komponen Place Order 2

Sedangkan untuk informasi mengenai metode pengiriman, belum tersedia graphQL *query* sehingga belum bisa dibuat *querymock* dari sub-komponen tersebut dan tampilan menjadi seperti Gambar 3.33.

• Sub-Komponen Place Order 3

|                                                                                                    | Canvas Q. Q. Q. Z. 15 B                                                  |                            | X e          |
|----------------------------------------------------------------------------------------------------|--------------------------------------------------------------------------|----------------------------|--------------|
| Press '/' to search.     I_INTEODUCTION     Get Started                                                                      | 2_Usage   Component.Checkout Process<br>Checkout Step 2 ( Place Order 3) |                            |              |
| 2 _ U S A 6 II<br>- © Component<br>> © Article<br>> © Article<br>- © Article                                                 | Customer Information > Shipping Details > Payment Method                 | Gunakan Voucher            | Poin Tersisa |
| Auto Complete     Banner     Checkout Process                                                                                | O MARCHARISTER                                                           | Subtotal continue shopping | IDR 0.00     |
| Checkout Step 1<br>Checkout Step 2 (<br>Place Order 1)<br>Checkout Step 2 (<br>R Checkout Step 2 (<br>R Checkout Step 2 (    | C CRIDIT CARD                                                            |                            |              |
| Checkout Step 2 (<br>Place Order 3)<br>Checkout Step 2 (<br>Place Order 3)<br>Checkout Step 3 (<br>Payment<br>Confirmation ) | O Payment Galerray                                                       |                            |              |

Gambar 3.34 Stories Sub-Komponen Place Order 3

Gambar 3.34 merupakan sub-komponen Place Order 3 yang menampilkan informasi metode pembayaran berdasarkan *querymock* yang dibuat mengikuti graphQL *query* PAYMENT\_METHODS dalam bentuk *radio button*. Sub-komponen ini meminta pengguna untuk memilih metode pembayaran yang diinginkan dan ketika salah satu metode terpilih, maka akan ditampilkan detilnya.

Namun, ketika salah satu *radio button* ditekan terjadi kesalahan pada saat melakukan *routing*, seperti yang terlihat pada Gambar 3.35. Hal ini merupakan pengujian yang menghasilkan kegagalan dan harus diberitahukan kepada pembuat komponen untuk melakukan revisi komponen.

|                                                                                                    | Canvas Noto 0, 0, 0, 15 51                                                                                                    | XAD |
|----------------------------------------------------------------------------------------------------|----------------------------------------------------------------------------------------------------|-----|
| Q. Press "/" to search                                                                                                    |                                                                                                    |     |
| 1, INTEODUCTION Gat Stanted U Gat Stanted U Gat Stanted U Gat Stanted Gat Stanted Gat Stan | TypeFore: Count Feed property "pair" of Boll<br># thrtp://calabart.0000/mci.2007.esebbol/bart.0007.esebbol/bart.0007.esebb |     |
| Checkout Step 1 Checkout Step 1 Checkout Step 2 ( Flace Order 1) Checkout Step 2 ( Flace Order 2) Checkout Step 2 ( Flace Order 3) Checkout Step 3 ( Flagment Centimation )                                                                                                    |                                                                                                    |     |

Gambar 3.35 Kesalahan Routing pada Sub-Komponen Place Order 3

c. Sub-Komponen Checkout Process Step 3

Pada sub-komponen CheckOut Process Step 3 ini, terdapat 3 sub-komponen

didalamnya, antara lain:

| SIPCIO Canvas Notes @ @ Q D B                                                                                                    |                                                                                                    | 55 m |
|----------------------------------------------------------------------------------------------------|----------------------------------------------------------------------------------------------------|------|
| Press 5/10 resolu-     (1,147.6.0.0.0.10.0.1     Press 5/10 resolu-     Press 5/10 resolution     Press 5/10 resolution     Press 5/10 resolution     Press 5/10 resolution     Press 5/10 resolution                                                                                                    | After you have made your bark transfer, glease notify us by entering the details of the transaction.<br>This order will be automatically cancelled after 24 hours<br>BCA 111-111-111-111<br>Mandet 08-080-080-080 |      |
| 2 . U 5 A 6 8<br>- D Component<br>+ B Account                                                                                                    | Namor Pesaran<br>Internet Pesaran                                                                                                    |      |
| Constant Annual Annual Annua | Tanggal Punishis Hr/bb/mt                                                                                                    |      |
| Oreclast Process      Oreclast Step 1      Oreclast Step 2 (     Place Order 1)                                                                                                    | Pargen<br>Pargetes                                                                                                    |      |
| D Checkout Step 2 (<br>Place Order 2)<br>D Checkout Step 2 (<br>Place Order 2)                                                                                                    | Aurida Gezinder<br>Initiali Dizinder                                                                                                    |      |
| Checkers Step 1 (<br>Checkers Step 1)<br>Centification 1<br>Checkers Step 2 (<br>That Vo)                                                                                                    | ret<br>Re V<br>Tenal                                                                                                    |      |
| Cet Cutorver Detail Cutorver Detail Cutorver Detail Cutorver Symmetry                                                                                                    | ense<br>(ma)<br>Reke*                                                                                                    |      |
| Payment     Confirmation     Payment Method                                                                                                    | THE NET Talk and the years dipth                                                                                                    |      |
| Storgback 0.0.22 is available!                                                                                                    | LIJADA OF KONTRAAD                                                                                                    |      |

• Sub-Komponen Payment Confirmation

Gambar 3.36 Stories Sub-Komponen PaymentConfirmation

Pada Gambar 3.36 merupakan hasil implementasi dari komponen *Payment Confirmation* yang menampilkan sedikit pemberitahuan dan meminta pengguna untuk melakukan konfirmasi pembayaran dengan mengisi *form* dan meng-*upload* bukti pembayaran. Sub-komponen ini memanfaatkan graphQL *query*  BRANDS\_QUERY utnuk membuat *querymock* yang akan menampilkan nomor rekening dan nama rekening yang akan ditransfer pada *field* ke berbentuk *dropdown*, seperti pada Gambar 3.37.

|                                                                                                    | Canvas Notes Q Q Q Q D                                                                                                    | 20 d |
|----------------------------------------------------------------------------------------------------|----------------------------------------------------------------------------------------------------|------|
| C. Press 1/1 to search  I., INTE O D UCTION  Get Started  Installation  Itile  Applic/Provider                               | After you have made your bank transfer, please notify us by entering the details of the transaction.<br>This order will be automatically ancelled after 34 hours<br>BCA 111-1111111<br>Mandiri 600-000-000                                                                                                    |      |
| 2 U SA 6 8<br>Component<br>0 Account<br>0 Article<br>0 Article Categories<br>0 Article Categories                            | Nomer Feanur Promer Feanur Targgal Transla No.2007                                                                                                    |      |
| Banner     Banner     Bonner     Checkout Process     Checkout Step 1     Checkout Step 2 (     Place Order 1)               | Pengiran<br>pengiran<br>Junia Doravsfor                                                                                                    |      |
| Checkout Step 2 (<br>Place Order 2)<br>Checkout Step 2 (<br>Place Order 3)<br>Checkout Step 3 (<br>Payment<br>Confirmation ) | Jorda Danafer<br>Re<br>Ka                                                                                                    |      |
| Checkout Step 3 (<br>Thank You )<br>Cart<br>Customer Detail<br>Order Summary                                                 | 500-111111111111<br>Menai<br>Emai                                                                                                    |      |
| Payment<br>Confirmation<br>Payment Method                                                                                    | In the second second se |      |

*Gambar 3.37 Stories Sub-Komponen Payment Confirmation (Dropdown)* 

Adapun 2 tombol, yaitu Lanjut untuk kembali berbelanja atau konfirmasi untuk men-*submit form*.

• Sub-Komponen Thank You

| a sponse on the                                                  | Canvas Notes Q Q Q D DI                                              | × |
|------------------------------------------------------------------|----------------------------------------------------------------------|---|
| - ID Component<br>- ID Component<br>- ID Account<br>- ID Article | 2_Usage   Component.Checkout Process<br>Checkout Step 3 (Thank You ) |   |
| O Article Categories                                             |                                                                      |   |
|                                                                  | Terimakasih                                                          |   |
| D Checkout Step 1<br>R Checkout Step 2 (<br>Place Order 1)       |                                                                      |   |
| Place Order 2)                                                   | SIRCLO                                                               |   |
| Checkout Step 2 (<br>Place Order 3)                              |                                                                      |   |
| Checkout Step 3 (<br>B Raymant<br>Confirmation )                 | Thank you for your payment. We will prosess your order soon.         |   |
| Checkout Step 3 (<br>Thank You )                                 |                                                                      |   |
| C Cart<br>II Customer Detail                                     | LANUT                                                                |   |

Gambar 3.38 Stories Sub-Komponen Thank You

Gambar 3.38 merupakan implemenyasi sub-komponen Thank You yang digunakan untuk menampilkan ucapan terimakasih karena telah melakukan transaksi. Adapun 1 tombol, yaitu tombol Lanjut yang jika ditekan akan kembali untuk melanjutkan berbelanja.

## 5. Komponen Footer

Komponen Footer memiliki 2 sub-komponen, yakni:

a. Sub-Komponen Powered By Sirclo

| SIRCLO 😁                                                                                                    | Carross Notes Q, Q, Q, M El El |          |          |         |             | X 0 0 |
|----------------------------------------------------------------------------------------------------|--------------------------------|----------|----------|---------|-------------|-------|
| C. Press "/" to search                                                                                                    | 2_Usage   Component.Footer     |          |          |         |             |       |
| 1 . IN T ROD V CTION<br>Cet Started<br>Installation<br>I IIGn<br>ApolloProvider                                                                                               | Presend by SPICLO              |          |          |         |             |       |
| 2 . U S A B E<br>• D Component                                                                                                    | Prop Types                     |          |          |         |             |       |
| Account                                                                                                    | "PoweredBySirclo" Component    |          |          |         |             |       |
| Article Categories                                                                                                    | property                       | propType | required | default | description |       |
| Auto Complete     Banner     Checkout Process     Footar     Checkout Process     Bootar     Checkout Process     Bootar     Checkout Process     Checkout Process     Bootar |                                |          | Im       |         |             |       |

Gambar 3.39 Stories Komponen PoweredBySirclo

Sub-komponen yang tampak pada Gambar 3.39 terletak pada bagian *footer* yang ketika ditekan akan merujuk pada halaman website SIRCLO sebagai media yang membuat *website* tersebut.

b. Sub-Komponen Social Media

|                                                              | Canvas Notes @ @ D #              | 8                                                                |         |             | X @ 0       |
|--------------------------------------------------------------|-----------------------------------|------------------------------------------------------------------|---------|-------------|-------------|
| O. Press "/" to search                                       | 2_Usage   Compone<br>Social Media | nt.Footer                                                        |         |             |             |
| 1_INTRODUCTION  Get Stantad Installation Itte ApolloProvider | f 🌶 🗿                             |                                                                  |         |             |             |
| 2_USA6E<br>Component                                         | Prop Types                        |                                                                  |         |             |             |
| Article     Article Categories                               | "SocialMedialcons" Comp           | onent                                                            |         |             |             |
| + Auto Complete                                              | property                          | ргорТура                                                         | require | red default | description |
| > Banner                                                     | classes                           | ( socialMediaTeonContainer?: string: socialMediaTeon?: string; ) |         | 0           |             |
| > Checkout Process                                           | socialMediaTcons                  | ( facebook?: any: twitter?: any: instagram?: any: )              | yes     |             |             |
| - B Footer                                                   |                                   |                                                                  |         |             |             |
| Powered By Sirclo                                            |                                   |                                                                  |         |             |             |
| A Social Media                                               |                                   |                                                                  |         |             |             |

Gambar 3.40 Stories Sub-Komponen SocialMedia

Sub-komponen yang terletak di *footer* selanjutnya adalah sub-komponen *Social Media* yang menampilkan *icon* media sosial yang dimiliki oleh *store*, tampilan tampak pada Gambar 3.40. Ketika *icon* ditekan, akan merujuk pada media sosial dari *store* tersebut. Media sosial baik dari sisi *icon* maupun *link* media sosial tersebut, dapat terdiri dari 1 maupun lebih yang dilihat dari data *querymock* yang dibuat berdasarkan graphQL *query* BRANDS\_QUERY.

# 6. Komponen Login

|                         | Canvas Notes Q Q ス II 同               |       |
|-------------------------|---------------------------------------|-------|
| Q Press "/" to search   | 2_Usage   Component.Login             |       |
| 1_INTRODUCTION          |                                       |       |
| 😬 Get Started           |                                       |       |
| Installation            |                                       |       |
| 🛛 118n                  | Alamat Email                          |       |
| ApolloProvider          | Masukan Email Anda                    |       |
| 2 _ U S A G E           | Kata Sandi                            |       |
| Component     B Account | Masukan Kata Sandi Anda               | ٩     |
| B Article               |                                       |       |
| B Article Categories    |                                       | MASUK |
| + 🖽 Auto Complete       | Luna kata sandi2 Klik disini          |       |
| Banner                  | Belum punya akun? Silahkan mendaftar. |       |
| B Checkout Process      |                                       |       |
| B Footer                |                                       |       |

Gambar 3.41 Stories Komponen Login

Gambar 3.41 merupakan hasil implementasi komponen *Login* yang memerlukan masukkan berupa alamat email dan kata sandi pengguna serta terdapat tombol masuk untuk men-*submit form login*. Adapun fitur "lupa kata sandi?" yang dapat digunakan jika pengguna lupa akan kata sandinya dan fitur daftar jika pengguna belum memiliki akun.

# 7. Komponen Lookbook

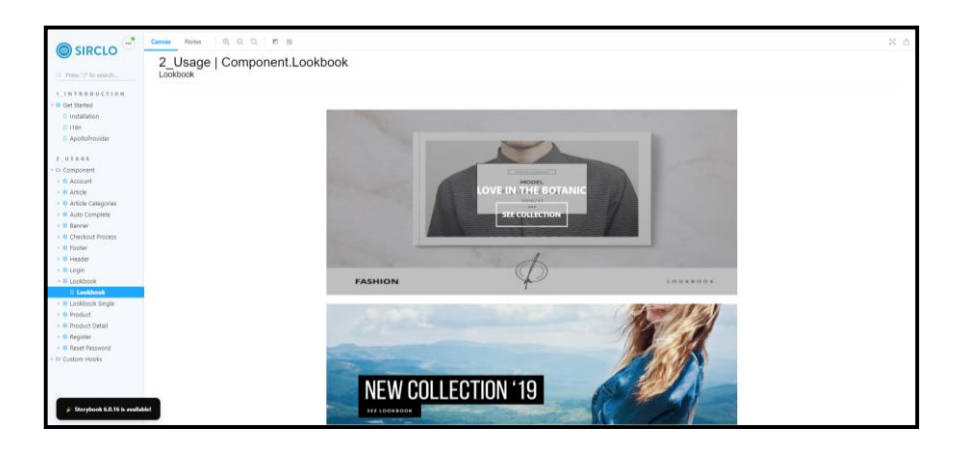

Gambar 3.42 Stories Komponen Lookbook

Komponen lookbook pada Gambar 3.42 merupakan halaman yang akan menampilkan daftar koleksi yang dimiliki oleh suatu *store*. Daftar koleksi didapat dari *querymock* berdasarkan graphQL *query* LIST\_LOOKBOOKS. Jika salah satu

koleksi di-*hover*, akan terdapat tombol *SEE COLLECTION* yang dapat ditekan untuk melihat lebih lanjut koleksi tersebut.

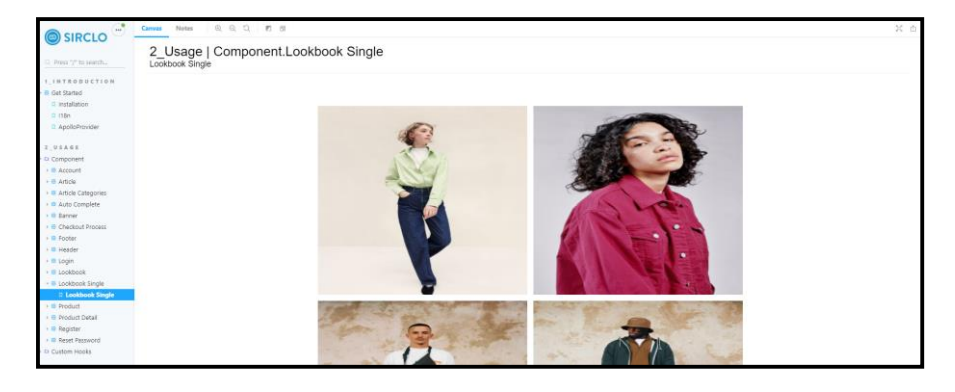

8. Komponen Lookbook Single

Gambar 3.43 Stories Komponen LookbookSingle

Komponen *Lookbook Single* yang terlihat pada Gambar 3.43 merupakan komponen yang menampilkan gambar-gambar dari salah satu koleksi yang ditekan pada halaman komponen *Lookbook*. Kumpulan gambar ini diambil dari *querymock* berdasarkan graphQL LOOKBOOK\_QUERY.

9. Komponen Product

Komponen Product terdiri dari 3 sub-komponen didalamnya, antara lain:

a. Sub-Komponen Product Category

|                        | Canvas Notes G | <b>१ २ २ ⊠ त</b>      |
|------------------------|----------------|-----------------------|
| Q Press "/" to search  | 2_Usage        | e   Component.Product |
| > 🖽 Get Started        |                |                       |
| 2_USAGE                |                |                       |
| B Account              | nike V         | s nea kers            |
| 🕨 😁 Article            |                |                       |
| + 🖶 Article Categories |                |                       |

Gambar 3.44 Stories Sub-Komponen Product Category

Sub-komponen *Product Category* terlihat pada Gambar 3.44 digunakan untuk memfilter daftar produk yang ditampilkan.

# b. Sub-Komponen Product

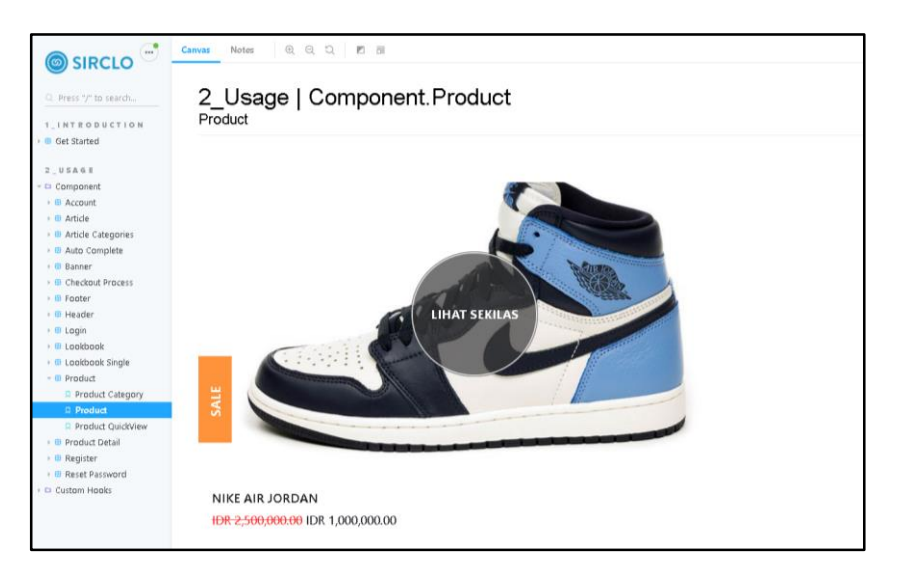

Gambar 3.45 Stories Sub-Komponen Product

Gambar 3.45 merupakan implementasi *stories* komponen *Product* yang berisi *carousel* produk-produk yang berasal dari *querymock* berdasarkan graphQL GET\_PRODUCTS. Produk tersebut dilengkapi dengan gambar produk, nama produk, harga produk serta label produk.

Ketika produk di-*hover*, akan muncul tombol "Lihat Sekilas" yang ketika ditekan akan menampilkan sub-komponen Product QuickView berbentuk modal.

# c. Sub-Komponen Product Quick View

|                                                                                                    | Canvas Notes Q, Q, Q, II II                                                                                                    |
|----------------------------------------------------------------------------------------------------|----------------------------------------------------------------------------------------------------|
| Press "/" to search                                                                                                    | 2_Usage   Component.Product                                                                                                    |
| Get Stanted     Get Stanted     J. U & 4 & 9     Gampowerk     Gampowerk     Ganopowerk     Ganopowerk     Ganopowerk     Gatado Process     Gatado Process | Image: Constraint of the system of the system of the sy |
|                                                                                                    | TAMBAH KE KERANJANG                                                                                                    |
| Storybook 6.0.22 is available                                                                                                    | Nike Air JORDAN, 37, Blue                                                                                                    |

Gambar 3.46 Stories Komponen QuickView

Seperti pada Gambar 3.46, sub-komponen *Product Quick View* didapat dari penggunaan graphQL *query* GET\_PRODUCT\_DETAIL.

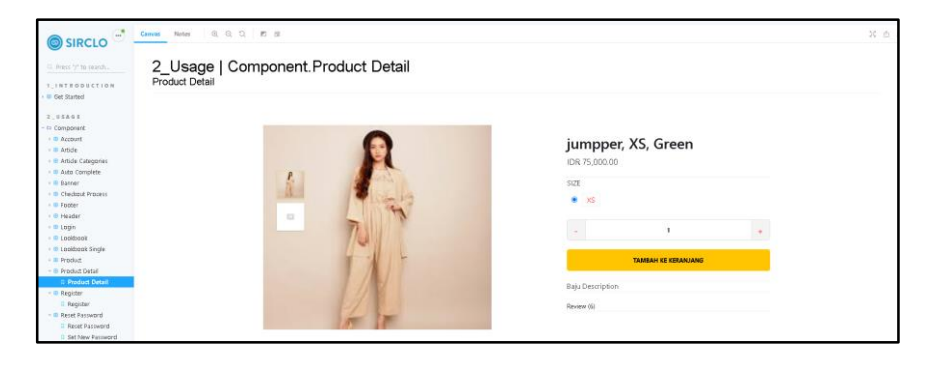

# 10. Komponen Product Detail

Gambar 3.47 Stories Komponen Product Detail

Gambar 3.47 merupakan hasil implementasi *stories* dari komponen *Product Detail.* Pengguna dapat mengubah jumlah yang ingin dibeli dengan mengetik langsung jumlah atau dengan menekan tombol tambah dan kurang. Informasi produk seperti gambar, nama, harga, ukuran, dan deskripsi pada komponen ini diambil dari *querymock* yang dibuat mengikuti graphQL *query* GET\_PRODUCTS\_DETAIL yang tersedia pada folder *component Product Detail* dalam folder *source*.

|                                                                                                    | Canvas Notes ©, Q, Q, IZ III                         | × ۵ ۵                                                                                                    |
|----------------------------------------------------------------------------------------------------|------------------------------------------------------|----------------------------------------------------------------------------------------------------|
| Q. Press "/" to search      1_INTEODUCTION                                                                                                    | 2_Usage   Component.Product Detail<br>Product Detail |                                                                                                    |
| 2 . 9 8.4 8<br>4 . Composent<br>5 . Aussid<br>5 . Aussid<br>5 . Aussid<br>6 . Aussid<br>6 . Aussid Compose<br>6 . Barrer<br>6 . Barrer<br>6 . Barrer<br>6 . Barrer<br>6 . Barrer<br>6 . Barrer<br>6 . Barrer<br>6 . Barrer<br>6 . Barrer<br>6 . Barrer<br>6 . Barrer<br>6 . Barrer<br>7 . Barrer<br>8 . Barrer<br>8 . Barrer<br>9 . Barrer<br>9 . |                                                      | jumpper, XS, Green<br>KR 75.000.00<br>S22<br>C XS<br>C XS<br>C XS<br>C XS<br>C XS<br>C XS<br>C XS<br>C XS |

Gambar 3.48 Stories Komponen Product Detail Gambar Kedua

Tampilan akan terlihat seperti Gambar 3.48, jika pengguna memilih gambar lain dari *thumbnail* yang ada sehingga gambar utama dari produk bisa berganti.

# 11. Komponen Register

|                                                      | Carras Notes 0.0.1.1 17 al               |   |
|------------------------------------------------------|------------------------------------------|---|
|                                                      |                                          |   |
| O. Press "7" to search                               | 2_Usage   Component.Register<br>Register |   |
| 1, INTRODUCTION                                      |                                          |   |
| Get Started                                          |                                          |   |
| 2 . U 5 A 6 5                                        | (max)                                    |   |
| Component                                            |                                          |   |
| Account                                              | Nasukan Ensil Anda                       |   |
| Article Categories                                   | Kata Sandh                               |   |
| Auto Complete                                        | Masuklan Kata Sandi Anda 🚳               |   |
| Banner                                               |                                          |   |
| <ul> <li>Checkout Process</li> <li>Bootes</li> </ul> | Konfirmasi Kata Sandh                    |   |
| Header                                               | ۵                                        |   |
| ) = Login                                            | Nama Departi                             |   |
| ) = Looksook                                         | Maruikan Nama Deran Anta                 |   |
| Cooksook single                                      |                                          |   |
| Product Category                                     | Nama Belalang*                           |   |
| Product                                              |                                          |   |
| Product QuickView                                    |                                          |   |
| Product Detail     Product Detail                    | Aerts keismitt                           |   |
| - 😕 Register                                         | Plin Jenis Kzamin                        | ~ |
| A Register                                           | Tanggal Lahir                            |   |
| - B Reset Password                                   | 1970-01-01                               |   |
| Set New Password                                     |                                          |   |
| Custom Hooks                                         | wepon Genggam                            |   |
|                                                      | Masukan Nomor Telepon Genggam Anda       |   |
|                                                      | Alamat Pengiriman                        |   |
|                                                      | Alamat                                   |   |
|                                                      | Masukkan Alamat Anda                     |   |
|                                                      | Kotat                                    |   |
|                                                      |                                          |   |
|                                                      | Yode Rot                                 |   |
|                                                      | Masukkan Kode Pos Anda                   |   |
|                                                      | falan yang diandai denas * hayus disi    |   |
|                                                      | DAFTAR DAFTA                             |   |
|                                                      |                                          |   |

Gambar 3.49 Stories Komponen Register

Gambar 3.49 merupakan implementasi *stories* komponen *Register* yang memerlukan masukkan informasi calon pengguna untuk mendaftarkan diri menjadi pengguna.

# 12. Komponen Reset Password

Komponen Reset Password terdapat 2 sub-komponen didalamnya, antara lain:

a. Sub-Komponen Reset Password

|                                                                                                    | Canvas Notes Q. Q. Q. M. B.                                                                                                    | 20 |
|----------------------------------------------------------------------------------------------------|----------------------------------------------------------------------------------------------------|----|
| Press "/" to search                                                                                                    | 2_Usage   Component.Reset Password                                                                                                    |    |
| 1_INTRODUCTION B Get Started                                                                                                    |                                                                                                    |    |
| 2_U\$A&E<br>Component<br>0 Account<br>C Article<br>0 Article Categories<br>0 Article Complete                                                                                                    | Menukkan Email Anda<br>SETIL ULANG                                                                                                    |    |
| Banner     Berner                                                                                                    | Story Source                                                                                                    |    |
| Groups of Product     Groups     Good     Good     G | classed;     restrained;       classed;     restrained;       bttoclasses;     restrained;       restraine;     restrained;       restraine;     restrained;       restraine;     restrained;       restraine;     restrained;       restraine;     restrained;       restraine;     restrained;       restraine;     restrained;       restraine;     restrained;       restraine;     restrained;       restraine;     restrained;       restraine;     restrained;       restraine;     restraine;       restraine;     restraine;       r | 79 |
| O Reset Password     Reset Password                                                                                                    | Prop Types                                                                                                    |    |
| Set New Password     D Custom Hooks                                                                                                    | "ResetPassword" Component                                                                                                    |    |

Gambar 3.50 Stories Komponen ResetPassword

Gambar 3.50 memperlihatkan implementasi dari *stories komponen Reset Password.* Sub-komponen ini memerlukan masukkan *email* pengguna yang nantinya akan dikirimkan *link* dan token untuk menyetel ulang *password*.

b. Sub-Komponen Set New Password

|                                                                                | Censes Notes (0, 0, 0, 17 d)                                                                                                    | X 0 |
|--------------------------------------------------------------------------------|----------------------------------------------------------------------------------------------------|-----|
| O. Press 1/1 to search      I_INTRODUCTION      Get Started                    | 2_Usage   Component.Reset Password<br>Set New Password                                                                                                    |     |
| 2_USA0E<br>Component<br>Component<br>Account<br>Active Article                 | Manukan Passord Anda 🗣                                                                                                    |     |
| Auto Complete     Banner     Checkout Process     Fotorer     Checkout Process |                                                                                                    |     |
|                                                                                | Story Source  international international in |     |

Gambar 3.51 Stories Komponen SetNewPassword

Gambar 3.51 merupakan implementasi *stories* komponen *Set New Password* yang digunakan untuk menyimpan kata sandi baru dengan menekan tombol "SIMPAN" setelah mengisi form pada tampilan tersebut.

## 3.3.4 Dokumentasi

Setiap *template store* yang telah dibuat diharuskan untuk memiliki dokumentasi untuk memberikan perincian mendetil mengenai komponen *template* tersebut. Dokumentasi berisikan definisi, kegunaan komponen, properti yang diperlukan serta *source code* yang digunakan oleh setiap komponen. Dokumentasi dibuat dengan menerapkan *adds-on Docs* StorybookJS.

Untuk memberikan gambaran yang lebih jelas, berikut 5 dari beberapa tampilan rincian dokumentasi yang telah dikerjakan untuk proyek Olympus:

|                                                                                         | Common Netion   Q, Q, Q,   27 (5                                                                                                    | X & Ø |
|-----------------------------------------------------------------------------------------|----------------------------------------------------------------------------------------------------|-------|
| C. Press 17 to search<br>1 INTRODUCTION<br>= Diget Stanted<br>C. Installation           | Get Started<br>@sirclo/nexus                                                                                                    |       |
| Itilen     ApolicProvider     J. U S A 6 8     Component     B Account     Account info | A collection of Sircto Nexus TDK components implemented using nextjs.<br>Getting Started<br>Run the following command using npm:                        |       |
| Article     Article Categories     Article Categories                                   | npm install -\$ @sirclo/nexus                                                                                                    |       |
| Banner     Broter     B Footer     B Header                                             | <ol> <li>These components require the use of WithApollo HOC in your project</li> <li>WithApollo HOC class will be added soon in this package</li> </ol> |       |

Gambar 3.52 Dokumentasi Installation

|                                                                                                    | Cannas Notes Q, Q, Q, D, M II                                                                                                    |
|----------------------------------------------------------------------------------------------------|----------------------------------------------------------------------------------------------------|
| C. Press 1/2 to search                                                                                    | l18n<br>@sirclo/nexus                                                                                                    |
| A distance     A polo Provider     2 _ U S A G E     Component     G Account                              | A powerful internationalization framework for React<br>Getting Samel<br>Add the following code on your source code:                                                       |
| Account Info     Article     Article Article Categories     Auto Complete     Ganner     Checksot Process | <116n IngDict=([ocale=) d><br><component></component><br>                                                                                                    |
| Poter     Ecoler     Ecolin     Ecolin     Ecolbook     Ecolbook     Ecolbook                             | <ol> <li>These components require the use of locales (JSON file) in your project.</li> <li>The t function is in i18next the main function to translate content</li> </ol> |

Gambar 3.53 Dokumentasi Internationalization using I18n

|                                                                                                    | Canasa Notes Q. Q. Q. 12 3                                                                                                    |
|----------------------------------------------------------------------------------------------------|----------------------------------------------------------------------------------------------------|
| Press "/" to search   I_INTRODUCTION  Get Started  Installation                                                    | ApolloProvider<br>@sirclo/nexus                                                                                                    |
| Iten     ApolloProvider      Z_USAGE     Component     G Account     R Account                                     | A comprehensive state management library that enables to manage both local and remote data with GraphQL.<br>Getting Started<br>Add the following code on your source code: |
| Article     Article Categories     Article Categories     Auto Complete     Banner     Checkout Process     Focter | const apolloClient = useApollo(initialApolloState);<br><apolloprovider client="[apolloClient]"><br/><component_<br></component_<br></apolloprovider>                       |
| Header   Header   Login    Login   Lookbook   Lookbook                                                             | <ol> <li>These components require the use of Apollo Client in your project</li> <li>Apollo Client class will be added soon in this package</li> </ol>                      |

Gambar 3.54 Dokumentasi ApolloProvider

| Press "/ to search             | Article                            |                                                                                                    |                 |                                                 |                                |                                                      |
|--------------------------------|------------------------------------|----------------------------------------------------------------------------------------------------|-----------------|-------------------------------------------------|--------------------------------|------------------------------------------------------|
| 1_INTEODUCTION                 | Description                        |                                                                                                    |                 |                                                 |                                |                                                      |
| Get Started                    | The Article componentis            | a Lorem ipsum                                                                                                    | dolor sit amet. | consectetur adipiscing elit, sed do eiusmod t   | empor incidid                  | unt ut labore et dolore                              |
| USAGE                          | in renrehenderit in voluntate vo   | n veniam, quis r<br>lit esse cillum d                                                                                                    | olore eu funiat | nulla nariatur. Evoenteur sint occaecat curridi | imbeo conseq<br>atat non oroid | ant, pois aute nure dolor<br>ant, sunt in culna nui  |
| Component                      | officia deserunt mollit anim id    | ist laborum.                                                                                                    | onore eu rugiai | nune perietus, coorporate anno occarron capita  | nat nen preis                  | nn, sunt in cups qui                                 |
| Account                        |                                    |                                                                                                    |                 |                                                 |                                |                                                      |
| Article                        | Props                              |                                                                                                    |                 |                                                 |                                |                                                      |
| Article Categories             |                                    |                                                                                                    |                 |                                                 |                                |                                                      |
| Auto Complete                  | Property                           | Prop Type                                                                                                    | Required        | Default                                         | Example                        |                                                      |
| anner                          | slug                               | string                                                                                                    | yes             |                                                 |                                |                                                      |
| heckout Process                | ant to be                          | and different                                                                                                    |                 |                                                 |                                |                                                      |
| ooter                          | geciicie                           | void(scring)                                                                                                    | yes             |                                                 |                                |                                                      |
| leader                         | loadingComponent                   | any                                                                                                    | no              | <div>Loading</div>                              |                                |                                                      |
| ogin                           | containon(lacchama                 | abian                                                                                                    |                 | 'article-containerClassName'                    |                                |                                                      |
| pokbook                        | Concerner crassivane               | sorry                                                                                                    | 110             | ar circle concarner citatanane                  |                                |                                                      |
| ookbook Single                 |                                    |                                                                                                    |                 |                                                 |                                |                                                      |
| Product                        | Usage                              |                                                                                                    |                 |                                                 |                                |                                                      |
| Product Detail                 |                                    |                                                                                                    |                 |                                                 |                                |                                                      |
| Register<br>Based Basewood     | Use Article in place or a L        | orem ipsum dos                                                                                                    | or sit amet, co | nsectetur adipiscing ein, sed do eiusmod tem    | por incididum                  | ut labore et dolore                                  |
| rtom Healtr                    | in magna ariqua. Ut enim ao mini   | n veniam, quis r<br>ät orro cillum d                                                                                                    | olors ou fuoist | ation unamco laboris nisi ut anguip ex ea com   | imbao conseq                   | sat, puis aute inure dolor<br>net, cust le culos qui |
|                                | officia deserunt moliit anim id a  | ist laborum.                                                                                                    | unone eu rugiei | nuna paratur. Enceptator anti occarecat cupita  | nan non prois                  | m, aun m corpa qui                                   |
|                                |                                    |                                                                                                    |                 |                                                 |                                |                                                      |
|                                | <pre>import { Article } from</pre> | "Osirclo/ne                                                                                                    | xus":           |                                                 |                                |                                                      |
|                                | const arons = 5                    |                                                                                                    |                 |                                                 |                                |                                                      |
|                                | slug- '',                          |                                                                                                    |                 |                                                 |                                |                                                      |
|                                | getTitle= (),                      |                                                                                                    |                 |                                                 |                                |                                                      |
| Storybook 6.0.16 is available! | loadingcomponent =                 | <ul> <li><ul> <li><ul> <li><ul> <li><ul> <li><ul> <li><ul> <li><ul></ul></li></ul></li></ul></li></ul></li></ul></li></ul></li></ul></li></ul> |                 | -                                               |                                |                                                      |
|                                | };                                 |                                                                                                    |                 |                                                 |                                |                                                      |

Gambar 3.55 Dokumentasi Komponen Article

| Brann 1/2 for search                                                                                                    | Lookbook                                                                                                    | Lookbook                                                      |                                                        |                                                                                                    |                                                                                                    |                                                                                                    |         |  |  |  |  |  |
|----------------------------------------------------------------------------------------------------|----------------------------------------------------------------------------------------------------|---------------------------------------------------------------|--------------------------------------------------------|----------------------------------------------------------------------------------------------------|----------------------------------------------------------------------------------------------------|----------------------------------------------------------------------------------------------------|---------|--|--|--|--|--|
| INTRODUCTION                                                                                                    | Description                                                                                                    | Description                                                   |                                                        |                                                                                                    |                                                                                                    |                                                                                                    |         |  |  |  |  |  |
| e Stanted<br>s & 4 & 6<br>Account<br>Anfold<br>Anfold                                                                                                    | The Lookbook compone<br>magna aliqua. Ut enim ad m<br>in reprehendent in voluptat<br>officia deserunt molit anim<br>Props | ent is a Lore<br>ninim veniar<br>a velit esse<br>id est labor | m ipsum dolo<br>n. quis nostru<br>cilium dolore<br>um. | r sit amet, consectetur<br>d exercitation ullamco<br>eu fugiat nulla parlatu                                                | adipiscing<br>laboris nisi<br>: Excepteur                                                                                                    | ells red do elusmod tempor incididunt un labore et dolore<br>un aliquip ex ea commodo consequist. Duis aute inure dolor<br>sint occasicat cupidatat non proident, sunt in culpa qui |         |  |  |  |  |  |
| Auto Complete<br>Barner                                                                                                    | Property                                                                                                    | Prop                                                          | Required                                               | Default                                                                                                    |                                                                                                    |                                                                                                    | Example |  |  |  |  |  |
| heckout Process<br>looter                                                                                                    | pathPrefix                                                                                                    | string                                                        | yes .                                                  | "/lookbook"                                                                                                    |                                                                                                    |                                                                                                    |         |  |  |  |  |  |
| reacher                                                                                                    | linkText                                                                                                    | string                                                        | no                                                     | 'SEE COLLECTION'                                                                                                    |                                                                                                    |                                                                                                    |         |  |  |  |  |  |
| .ookbeek                                                                                                    | ToadingComponent                                                                                                    | any                                                           | no                                                     | <pre><div-loading,< div-<="" pre=""></div-loading,<></pre>                                                                  |                                                                                                    |                                                                                                    |         |  |  |  |  |  |
| In Examised<br>and the second second second<br>heads of the second second seco | classes                                                                                                    | object                                                        | yes                                                    | (<br>containerClas<br>rowClassName<br>imageClassNam<br>linkClassNam<br>lookbookConta<br>lookbookLabel<br>labelClassNam<br>} | (<br>containerClassiane: 'looblook-containerClassiane',<br>canctassiane: 'looblook-onclassiane',<br>inageClassiane: 'looblook-indelsassiane',<br>looblook-classiane: 'looblook-looblooklookskootainerClassiane',<br>looblookclabeClossiane', looblook-looblookskootainerClassiane',<br>looblookclabeClossiane', looblook-looblook.lootainerClassiane',<br>looblookclabeClossiane', looblook-looblook.lootainerClassiane',<br>looblookclabeClossiane', looblook-looblook.lootainerClassiane',<br>looblookclabeClossiane', looblook-looblook.looblook.lo |                                                                                                    |         |  |  |  |  |  |
|                                                                                                    | classes                                                                                                    |                                                               |                                                        |                                                                                                    |                                                                                                    |                                                                                                    |         |  |  |  |  |  |
|                                                                                                    |                                                                                                    |                                                               |                                                        |                                                                                                    |                                                                                                    |                                                                                                    |         |  |  |  |  |  |

Gambar 3.56 Dokumentasi Komponen Lookbook

## 3.3.5 Pembuatan Laporan Magang

Pelaksanaan kerja magang diakhiri dengan membuat laporan magang yang berisikan kegiatan-kegiatan yang dilakukan selama kerja magang dilaksanakan.

# 3.4 Kendala yang Dihadapi

Beberapa kendala yang dihadapi ketika melakukan praktik kerja magang di

PT Lingkar Niaga Solusindo (SIRCLO), antara lain:

- 1. Kurangnya pemahaman mengenai *command-command* dari *arcanist* karena merupakan kali pertama menggunakannya.
- 2. Komunikasi yang lebih sulit dalam sinkronisasi ataupun *code review* dikarenakan komunikasi dilakukan secara *online*.
- Banyak istilah-istilah yang belum pernah diketahui penulis atau berbeda dengan istilah yang biasa digunakan di kampus.

### 3.5 Solusi dari Kendala yang Dihadapi

Setiap kendala pasti memerlukan solusi agar dapat terselesaikan dengan baik. Maka dari itu, adapun solusi atas kendala yang dihadapi saat praktik kerja magang dilaksanakan, antara lain:

- Berusaha mempelajari *command-command* dari *arcanist* secara mandiri melalui artikel-artikel di internet serta bertanya kepada pembimbing lapangan apabila belum mengerti.
- 2. Memperbanyak diskusi dan analisa bersama baik melalui *chat* ataupun melalui *google meet* jika diperlukan agar komunikasi lebih lancar dan menghindari adanya kesalahan.
- 3. Beradaptasi dengan *platform* yang digunakan, yaitu *Phabricator* serta mengulik hal yang belum dimengerti sehingga dapat menambah pengetahuan mengenai istilah-istilah yang belum diketahui dan juga bertanya kepada pembimbing lapangan.